# ■ 試薬管理システム 説明書

Ver. 4.0.12 操作説明

~~ 目次 ~~

項 内容

- 2 改訂履歴
- 3 試薬管理システム・概要
- 4 注文登録
- 6 発注処理
- 8 入庫処理
- 11 出庫処理
- 12 【補足】「同時使用数」設定について
- 14 出庫一覧
- 15 【補足】包装の内訳を個別に管理した場合の画面表示
- 16 コメント編集
- 17 履歴・一覧・管理画面
- 19 【補足】入庫ミスした試薬について
- 20 【補足】試薬の廃棄方法について
- 21 【補足】操作担当者名表示
- 22 【補足】2 台の分析装置で同一の試薬を使用する場合
- 23 【補足】入庫一覧·出庫一覧 承認処理
- 25 【補足】調整試薬管理について

# **R&Will**

アールアンドウイル株式会社

〒103-0025 東京都中央区日本橋茅場町3-4-1 エムワンビル4階 電話: 03-3665-2920 FAX: 03-5643-2885 http://www.randwill.co.jp/

## 改訂履歴

| 版数       | 日付         | 変更内容                         |
|----------|------------|------------------------------|
| 1.0.0    | 2020/11/03 | 説明書 初版作成                     |
| 1.0.1    | 2021/05/03 | 項追加 (概要、マスター一覧、試薬マスター画面)     |
| 2.0.0    | 2021/08/19 | 機能追加による改訂                    |
|          |            | ・注文登録画面 添付文書リンク追加            |
|          |            | ・LotNo 管理画面 LotNo 変更試薬への注意表示 |
|          |            | ・出庫処理画面 注文対象試薬の自動注文処理を確認     |
| 3. 0. 0  | 2022/12/06 | 機能追加による改訂                    |
|          |            | ・入庫情報修正機能                    |
|          |            | ・同一試薬複数出庫                    |
|          |            | ・在庫欠品表示                      |
| 4.0.0    | 2024/01/19 | 発注処理関係特殊処理                   |
| 4.0.9    | 2025/01/20 | 機能追加による改訂                    |
|          |            | ・使用期限必須指定                    |
|          |            | ・出庫処理画面に個別在庫情報表示             |
|          |            | 説明書分割 操作説明(マスター画面以外)         |
| 4. 0. 10 | 2025/02/05 | 入庫一覧、出庫一覧 承認操作               |
| 4.0.11   | 2025/02/16 | 同時使用数設定による出庫処理変更             |
| 4.0.12   | 2025/02/28 | 調整試薬管理                       |

## 試薬管理システム・概要

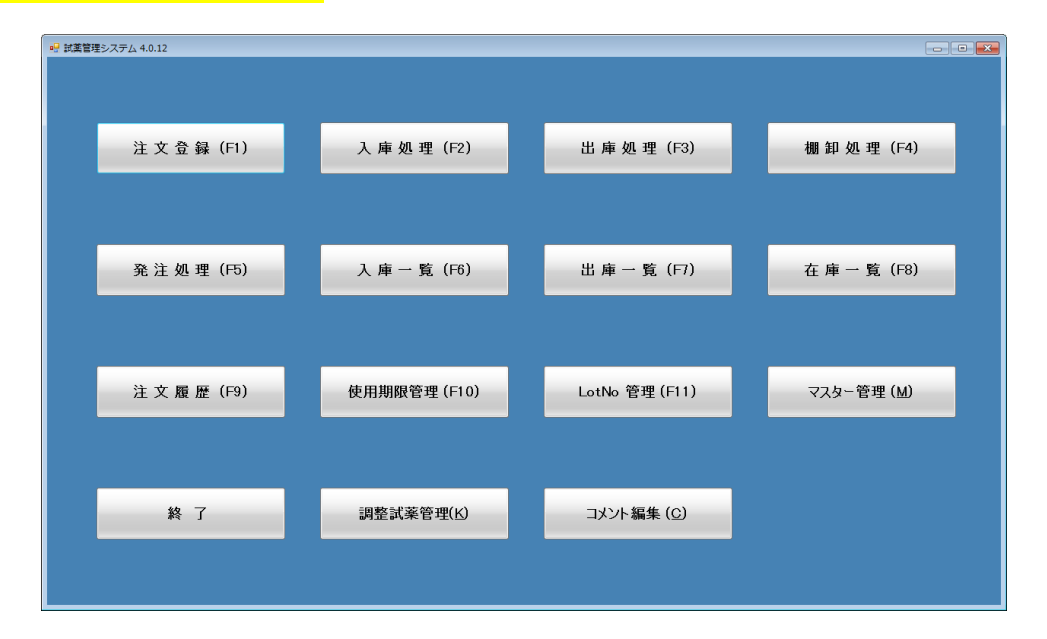

注文登録 バーコード読込、管理 ID 入力、リスト選択から注文する試薬を登録します。
 ※現在注文中であれば、追加注文であるか確認メッセージを表示します。
 規定在庫数を下回った試薬は、別枠に「要発注試薬」として表示されます。

- 発注処理 注文登録している試薬を発注書に印刷します。
- **注文履歴** 指定期間の試薬の注文履歴を照会・印字します。
- 入庫処理 バーコード読込、またはリスト選択により納品された試薬をシステムに登録します。
  ※登録された試薬には、使用単位で「管理ラベル(バーコード付)」を貼付します。
- **入庫一覧** 指定期間の試薬の入庫履歴を照会・印刷します。
- 出庫処理
   GS1-128 バーコード、または「管理ラベル」を読み込ますことで出庫します。
   ※出庫処理後、残りの在庫が規定数以下、または在庫がなくなると、注文を促します。
- 出庫一覧 指定期間の試薬の出庫履歴を照会・印刷します。 使用開始日、使用終了日、使用状況を任意に変更できます。
- 棚卸処理 指定期間の入出庫及び現在の在庫を照会・印刷します。購入金額の集計も行います。
- **在庫一覧** 現時点の入庫数、在庫数、残りの内訳、及び使用期限を照会・印字します。
- **使用期限管理** 使用期限が切れた試薬、使用期限まで残日数が少なくなった試薬を検索します。
- LotNo 管理 指定期間内に入庫した試薬で、LotNo の変更があった試薬を検索します。
- **コメント編集** 入庫した試薬にコメントを記録します。

## <mark>注文登録①</mark> … 試薬の注文を登録します。

**試薬の指定方法** ※バーコードを読み込ます際は「注文試薬」欄にカーソルがあることを確認

以下のいずれかの方法で試薬を指定します。

- ① 試薬の包装にある GS1-128 等の「バーコード」を読み込む
- ② 試薬管理システムで印字した「管理ラベル」の「バーコード」を読み込む
- ③ 「注文試薬」欄に6桁の「管理ID」を入力する ※「管理ID」はシステムの試薬別コード
- ④ 画面左の「試薬検索」から対象試薬を選択する

|                                                                                        |                                                                                                    | 注入武乘                                                                                                    | (管理D、バーコー                                                                                                   | -ド語先3丛)                                        | <b>لا</b> ت                          | いト欄表示                   |
|----------------------------------------------------------------------------------------|----------------------------------------------------------------------------------------------------|----------------------------------------------------------------------------------------------------|----------------------------------------------------------------------------------------------------|------------------------------------------------|--------------------------------------|-------------------------|
| 式薬検索 -                                                                                 |                                                                                                    |                                                                                                    | 注义或(//小巴は充注)資み)<br>第名称 業                                                                                    | 者部門                                            | 注文数                                  | 修正数                     |
| 名称検                                                                                    | 索                                                                                                    |                                                                                                    |                                                                                                    |                                                | 120 000                              | 1942.00                 |
| 業者指                                                                                    |                                                                                                    |                                                                                                    |                                                                                                    |                                                |                                      |                         |
| 송(한막) 분응                                                                               |                                                                                                    |                                                                                                    |                                                                                                    |                                                |                                      |                         |
|                                                                                        |                                                                                                    |                                                                                                    |                                                                                                    |                                                |                                      |                         |
| カイト相                                                                                   | Ⅲ木指疋 ▼                                                                                                    |                                                                                                    |                                                                                                    |                                                |                                      |                         |
| 管理ID                                                                                   | P 試薬名称 ^                                                                                                    |                                                                                                    |                                                                                                    |                                                |                                      |                         |
| 104960                                                                                 | ルミパルスプレスト 基質液                                                                                                    |                                                                                                    |                                                                                                    |                                                |                                      |                         |
| 104970                                                                                 | ルミパルスプレスト 洗浄液                                                                                                    |                                                                                                    |                                                                                                    |                                                |                                      |                         |
| 104980                                                                                 | ルミパルスプレストプローブ用濃縮洗剤                                                                                                    |                                                                                                    |                                                                                                    |                                                |                                      |                         |
| 104990                                                                                 | ルミパルスプレスト 検体希釈液                                                                                                    |                                                                                                    |                                                                                                    |                                                |                                      |                         |
|                                                                                        |                                                                                                    |                                                                                                    |                                                                                                    |                                                |                                      |                         |
| 105010                                                                                 | ルミパルスプレスト キュベット                                                                                                    |                                                                                                    |                                                                                                    |                                                |                                      |                         |
| 105010<br>105030                                                                       | ルミパルスプレストキュペット<br>ルミパルスプレストソーダライム                                                                                                    |                                                                                                    |                                                                                                    |                                                |                                      |                         |
| 105010<br>105030<br>105100                                                             | ルミパルスフプレスト キュペット<br>ルミパルスフプレスト ソーダライム<br>ACCURUN9600                                                                                                    |                                                                                                    | 11                                                                                                    |                                                |                                      |                         |
| 105010<br>105030<br>105100<br>105141                                                   | ルミパルスアレストキュペット           ルミパルスアレストソーダライム           ACCURUN9600           ACCURUN810F象性コントロール                                                                                                    | ▲[<br>([No]「未」は注文未餐                                                                                                    | ₩<br>今録、削除はNao演響をりいった、注文数の増減の                                                                               | は[修正数]に入力)                                     |                                      |                         |
| 105010<br>105030<br>105100<br>105141<br>105500                                         | ルミパルスフレストキュイット<br>ルミパルスフレストソーダライム<br>ACCURUN9600<br>ACCURUN910Γ象性エントロール<br>βーグルカンテスト前処理液トキシバT-6                                                                                                    | ★ [<br>([No]「未」は注文未)<br>(回2注射薬(4個)                                                                                                    | ""<br>登録、削除は[NoJ欄をクリック、注文数の増減(<br>また南不足・手部注)                                                                | は[修正数]に入力)                                     |                                      | 左庫敦 (内                  |
| 105010<br>105030<br>105100<br>105141<br>105500<br>105560                               | ルミハッルスフレストキュイット<br>ルミハッルスフレスト ソーダライム<br>ACCURUN9600<br>ACCURUN910席全社エントロール<br>βーグリホンテスト 前処理達 トキシハTー6<br>キャビラリーキャップ (血ガス)                                                                            | <ul> <li>「(No)「未」は注文未3<br/>(No)「未」は注文未3<br/>理税注献業(規<br/>管理m) 試案2体</li> </ul>                                                                                                    | "<br>登録、削除は「№3]欄をクリック、注文数の増減(<br>定在庫不足・未発注)<br>業者                                                           | は【修正数】に入力)<br>想移変量                             | 登注日安                                 | 在庫数 (内                  |
| 105010<br>105030<br>105100<br>105141<br>105500<br>105560<br>105570                     | ルミハッルスフレストキュイット<br>ルミハッルスフレストソーダライム<br>ACCURUN8000<br>ACCURUN8107案1性コントロール<br>βーグルカンテスト前処理液トキシMT-6<br>キャビラリーキャップ(血ガス)<br>マルチキャビラリー(血ガス)                                                             | <ul> <li>(No)「未」は注文未<br/>要決注試薬(税)</li> <li>管理D 試薬名称</li> <li>100030 センティスクク</li> </ul>                                                                                                   | m<br>登録、削除は[No.J欄をクリック、注文数の増減(<br>定在庫不足・未発主)<br>第名<br>(株立いれる)                                               | は【修正数】に入力)<br>現格容量<br>50枚                      | 発注目安<br>1                            | 在庫数 (内<br>在庫数           |
| 105010<br>105030<br>105100<br>105141<br>105500<br>105560<br>105570<br>105580           | ルミハルスフレストキュイット<br>ルミハルスフレストソーダライム<br>ACCURUN8000<br>ACCURUN8107案1生1ントロール<br>パーグルカンテスト前処理液トキシMT-6<br>キャビラリーキャップ(血ガス)<br>マルチキャビラリー(血ガス)<br>オスドモ標準液セット                                                 | <ul> <li>(No)「未」は注文共<br/>要集注試筆(提)<br/>管理D 試薬名称<br/>100040 センディスクC<br/>100040 センディスク</li> </ul>                                                                                           | 一<br>一<br>一<br>一<br>一<br>一<br>、                                                                             | ま【修正教に入力)<br>現格容量<br>50枚<br>50枚                | 発注目安       1                         | 右庫数 (内<br>在庫数<br>0<br>0 |
| 105010<br>105030<br>105100<br>105141<br>105500<br>105500<br>105570<br>105580<br>105640 | ルミバルスプレストキュイット<br>ルミバルスプレストソーダライム<br>ACCURUN8000<br>ACCURUN810「案性エントロール<br>ターグルカンテスト前処理液トキシMT-6<br>キャビラリーキャップ(血ガス)<br>マルチキャビラリー(血ガス)<br>オズモ標準液セット<br>ターグルカンテストワコートキシMT-6500                         | ・         (いっ)「未」は注文未引                                                                                                    | 「 「 「 「 「 「 「 「 「 「 「 「 「 「 「 「 」 「 」                                                                       | は【修正数】に入力)<br>現格容量<br>50枚<br>50枚<br>50枚<br>50枚 | 発注目安       1       1       1         | 右庫数<br>の<br>0<br>0<br>0 |
| 105010<br>105030<br>105100<br>105141<br>105500<br>105560<br>105570<br>105580           | ルミハルスフレストキュイット<br>ルミハルスフレストソーダライム<br>ACCURUN8600<br>ACCURUN8106創住エントロール<br>ターグルカンテスト前処理液トキシバT-6<br>キャビラリーキャップ(血がス)<br>マルチキャビラリー(血がス)<br>オスて標準液を少ト                                                   | <ul> <li>(No)「未」は注文未述</li> <li>一般知注就業(根)</li> <li>管理D</li> <li>試業名称</li> <li>100030</li> <li>レジディスク</li> <li>100040</li> <li>レジディスク</li> </ul>                                           | 一                                                                                                    | は【修正数】に入力)<br>規格容量<br>50枚<br>50枚               | <ul> <li>発注目安</li> <li>1</li> </ul>  | 在庫数(内<br>在庫数<br>0       |
| 105010<br>105030<br>105100<br>105141<br>105500<br>105560<br>105570<br>105580<br>105640 | ルションルスプレストキュイット<br>ルションルスプレストソーダライム<br>ACCURUN8600<br>ACCURUN8100常性エントロール<br>βープリルカンテスト前処理液トキシMT-6<br>キャビラリーキャップ(血ガス)<br>マルチキャビラリー(血ガス)<br>オズマ標準液セット<br>ターグルカンテストフユートキシMT-6500<br>フロトル・用空間した300 500 | <ul> <li>(Ivo)「未」は注文未述<br/>建発注試算(規)</li> <li>管理D 試薬各称</li> <li>100030 センディスクC</li> <li>100050 センディスクC</li> <li>100050 センディスクC</li> <li>100050 センディスクC</li> <li>100050 センディスクC</li> </ul> | 世<br>登録、前時は[No]欄をクリック、注文数の増減(<br>連在庫不足・未発注)<br>2EC30 (株山バルス<br>2FT30 (株山バルス<br>2IP100 (株山バルス<br>300 (株山バルス) | は【修正数に入力)<br>現格容量<br>50枚<br>50枚<br>50枚<br>50枚  | 発注目安       1       1       1       1 | 右庫数 (内                  |

※指定した試薬が「注文済・未納」の場合、追加を確認するメッセージが表示されます。

#### 注文数の修正

「修正数」欄に、追加数(注文数を減らす場合、マイナス値)を登録します。

| 注文日 2025年 1月24日(金)▼ |    | 注文試薬   |                       | (管理D、バーコード読込) |       |     | 1. 1. 100 at- | _  |
|---------------------|----|--------|-----------------------|---------------|-------|-----|---------------|----|
| 5.1777 + 0==        |    | 注文試薬-  | -覧(注文数が赤色は発注済み)       |               |       |     | コメント欄表:       | 不  |
| - 34条作天光            | No | 管理ID   | 試薬名称                  | 業者            | 部門    | 注文数 | 修正数           | אב |
| 名称検索                | 未  | 100850 | メイグリュンフルド染色液(SMS-800) | カワニシ ライフサイ    | 血液·凝固 | 3   | -1            |    |
| 業者指定未指定             | 未  | 100870 | リン酸バッファ(SPB-300)      | カワニシ ライフサイ    | 血液·凝固 | 1   |               |    |
| 部門指定の液・凝固           | 未  | 105940 | オーレンベロナール 緩衝液 CA6000  | カワニシ ライフサイ    | 血液·凝固 | 1   | 0             |    |
| がいたまた。<br>がい指定未指定・  |    |        |                       |               |       |     |               |    |

登録後、[注文登録]ボタンをクリックします。

※必要に応じて「コメント(注文)」を登録可能

注文登録②

## 規定在庫不足試薬の注文

試薬マスターにて「注文目安在庫数」等を登録した試薬の在庫が、指定した数を下回ると 「要発注試薬」欄に表示されます。

| 式蓝 金云.                               |           |        |   | 注      | 文試薬一覧(注文第     | 約赤色は発注済み)       |          |           |      |      |
|--------------------------------------|-----------|--------|---|--------|---------------|-----------------|----------|-----------|------|------|
| Malei Xals .                         |           |        |   | No 12  | 管理ID 試薬名称     |                 | 業者       | 音 部門      | 注文數  | 修正数  |
| 名称検                                  | ·索        |        |   |        |               |                 |          |           |      |      |
| 業者指                                  | 定未指定      | -      |   |        |               |                 |          |           |      |      |
| 部門指                                  | 定 微生物     | -      |   |        |               |                 |          |           |      |      |
| ガイド打                                 | 諚未指定      | -      |   |        |               |                 |          |           |      |      |
|                                      |           |        |   |        |               |                 |          |           |      |      |
| 管理ID                                 | Р         | 試薬名称   | Ê |        |               |                 |          |           |      |      |
| 100030                               | センシディスク(  | DEC30  |   |        |               |                 |          |           |      |      |
| 00040                                | センシディスク(  | CFT30  |   |        |               |                 |          |           |      |      |
| 00050                                | センシディスクト  | PIP100 |   |        |               |                 |          |           |      |      |
| 100060                               | センシディスクト  | P10    |   |        |               |                 |          |           |      |      |
| 100070                               | センシディスクト  | /130   |   |        |               |                 |          |           |      |      |
| 100080                               | センシディスク # | ATMB0  |   |        |               |                 |          |           |      |      |
| 100090                               | センシディスク(  | DLR15  |   | •      |               |                 |          |           |      |      |
| 100100                               | センシディスク F | EP30   |   | ([№] [ | 未」は注文未登録、     | 削除は[No]欄をクリック、注 | E文数の増減は  | [修正数]に入力) |      |      |
| 100130                               | センシディスクト  | /IEM10 |   | #      | 発注試薬(規定在ハ     | 軍不足・未発注)        |          |           |      | 左度数( |
|                                      | センシディスクミ  | SXT    |   | 管理ID   | 試薬名称          |                 | 業者       | 規格容量      | 発注目安 | 在庫数  |
| 00140                                | センシディスク(  | DN5    |   | 100030 | センシディスク CEC3  | 0               | (株)エバルス  | 50枚       | 1    | 0    |
| 100140<br>100150                     | センシディスク し | .VX5   |   | 100040 | センシディスク CFT30 | )               | (株)エハ゛ルス | 50枚       | 1    | 0    |
| 100140<br>100150<br>100160           |           | DX1    |   | 100050 | センシディスク PIP10 | 0               | (株)エベルス  | 50枚       | 1    | 0    |
| 100140<br>100150<br>100160<br>100170 | センシディスク(  |        |   |        |               |                 |          |           |      |      |

該当試薬をクリックすることで、「注文試薬一覧」に追加されます。

|                                                                                                    |                                                                                                    |                                         | 注文試薬-                                                | 一覧(注文数が赤色は発注済み)                                                                                                    |                                                                     |                                  |                    |                | メント欄表え                                        | 不     |
|----------------------------------------------------------------------------------------------------|----------------------------------------------------------------------------------------------------|-----------------------------------------|------------------------------------------------------|----------------------------------------------------------------------------------------------------|---------------------------------------------------------------------|----------------------------------|--------------------|----------------|-----------------------------------------------|-------|
| 式薬検索-                                                                                                    |                                                                                                    | No                                      | 管理ID                                                 | 試薬名称                                                                                                    | 業者                                                                  | i                                | 部門                 | 注文数            | 修正数                                           |       |
| 名称検                                                                                                    | 索                                                                                                    | 未                                       | 100030                                               | センシディスク CEC30                                                                                                    | (株)エ                                                                | パルス                              | 微生物                | 1              | 0                                             | Т     |
| 業者指                                                                                                    |                                                                                                    | 未                                       | 100040                                               | センシディスク CFT30                                                                                                    | (株)エ                                                                | バルス                              | 微生物                | 1              | 0                                             | T     |
| 部門非常                                                                                                    | 定 微生物 -                                                                                                    | 未                                       | 100050                                               | センシディスク PIP100                                                                                                    | (株)エ                                                                | パルス                              | 微生物                | 1              | 0                                             | T     |
| +1/11-11-11-11-11-11-11-11-11-11-11-11-11                                                                                                |                                                                                                    |                                         |                                                      |                                                                                                    |                                                                     |                                  |                    |                |                                               |       |
|                                                                                                    | ₩                                                                                                    |                                         |                                                      |                                                                                                    |                                                                     |                                  |                    |                |                                               |       |
| 管理ID                                                                                                    | P 試薬名称                                                                                                    |                                         |                                                      |                                                                                                    |                                                                     |                                  |                    |                |                                               |       |
| D PILLO                                                                                                    |                                                                                                    |                                         |                                                      |                                                                                                    |                                                                     |                                  |                    |                |                                               |       |
| 100030                                                                                                    | センシディスク CEC30                                                                                                    |                                         |                                                      |                                                                                                    |                                                                     |                                  |                    |                |                                               |       |
| 100030<br>100040                                                                                                    | <ul> <li>センシディスク CEC30</li> <li>センシディスク CFT30</li> </ul>                                                                                                    |                                         |                                                      |                                                                                                    |                                                                     |                                  |                    |                |                                               |       |
| 100030<br>100040<br>100050                                                                                                    | センシディスク CEC30     センシディスク CFT30     センシディスク PIP100                                                                                                    |                                         |                                                      |                                                                                                    |                                                                     |                                  |                    |                |                                               |       |
| 100030<br>100040<br>100050<br>100060                                                                                                    | センクディスク CEC30<br>センクディスク CFT30<br>センクディスク PTP100<br>センクディスク P10                                                                                                    |                                         |                                                      |                                                                                                    |                                                                     |                                  |                    |                |                                               |       |
| 100030<br>100040<br>100050<br>100060<br>100070                                                                                           | センクディスク CEC30     センクディスク CEC30     センクディスク CFT30     センクディスク PIP100     センクディスク PI0     センクディスク M30                                                                                                    |                                         |                                                      |                                                                                                    |                                                                     |                                  |                    |                |                                               |       |
| 100030<br>100040<br>100050<br>100060<br>100070<br>100080                                                                                 | センクディスク CEC30     センクディスク CEC30     センクディスク CFT30     センクディスク PIP100     センクディスク PI0     センクディスク M30     センクディスク ATM30                                                                                                    |                                         |                                                      |                                                                                                    |                                                                     |                                  |                    |                |                                               |       |
| 100030<br>100040<br>100050<br>100060<br>100060<br>100070<br>100080                                                                       | センクディスク CEC30     センクディスク CEC30     センクディスク PIP100     センクディスク PIP100     センクディスク M30     センクディスク M30     センクディスク ATM80     センクディスク CLR15                                                                                                    |                                         |                                                      |                                                                                                    |                                                                     |                                  |                    |                |                                               |       |
| 100030<br>100040<br>100050<br>100060<br>100070<br>100080<br>100080<br>100090                                                             | センクディスク CEC30     センクディスク CEC30     センクディスク PIP100     センクディスク PIP100     センクディスク M30     センクディスク M30     センクディスク ATM80     センクディスク ATM80     センクディスク FEP30                                                                                               | <<br>([No                               | ]「未」は注                                               | m<br>主文未会録 削除は「Noj開始クルック」                                                                                                    | 注文数の増減は[                                                            | [修正数](                           | こ入力)               |                |                                               |       |
| 100030<br>100040<br>100050<br>100060<br>100070<br>100080<br>100080<br>100090<br>100100<br>100130                                         | センティスク CEC30<br>センテディスク CFC30<br>センテディスク PIP100<br>センテディスク PI0<br>センデディスク M30<br>センデディスク ATM80<br>センデディスク ATM80<br>センデディスク FEP30<br>センテディスク KEM10                                                                                                    | <<br>([No                               | ]「未」は活                                               | m<br>生文未登録、削除はINo消離を少しっ、;<br>軍(初定な確不足・未発注)                                                                                                    | 注文数の増減は[                                                            | 修正数](                            | こ入力)               |                | 在庫数                                           | (1)   |
| 100030<br>100040<br>100050<br>100060<br>100070<br>100080<br>100080<br>100090<br>100100<br>100130<br>100140                               | センディスク CEC30     センディスク CEC30     センディスク CFT30     センディスク PIP100     センディスク PI0     センディスク M30     センディスク ATN80     センディスク ATN80     センディスク CET5     センディスク FEP30     センディスク MEM10     センディスク SXT                                                         | <ul> <li>([No</li> <li>管理ID</li> </ul>  | [「未」は注<br>要発注試験<br>試験                                | "<br>住文未登録、創除は[No.Ji籠クリック、)<br>奪(現定在庫不足・未弟主)<br>名称                                                                                                    | 注文数の増減は[<br>業 <del>素</del>                                          | (修正数)(<br>規格案                    | こ入力)               | 發注日安           | 在庫数                                           | . (17 |
| 100030<br>100040<br>100050<br>100060<br>100070<br>100080<br>100080<br>100090<br>100100<br>100130<br>100140<br>100150                     | センケディスク CEC30     センケディスク CFC30     センケディスク FT30     センケディスク PIP100     センケディスク PI0     センケディスク M30     センケディスク ALN50     センケディスク ALN50     センケディスク ALN5     センケディスク MEM10     センケディスク SXT     センケディスク CDN5                                               | ([No管理ID100030                          | ]「未」は注<br>喪発注試[<br>試薬:<br>」 ヤンバ                      | ""<br>主文未登録、削除は[No]開をクルク、)<br>業(現定在博不足・未発生)<br>名称<br>*2,22 OEC30                                                                                               | 注文数の <sup>1</sup> 筈候は[<br>業者<br>[様ኪハ <sup>*</sup> ルス                | 修正数]<br>規格署<br>50枚               | こ入力)<br><b>3量</b>  | 発注目安           | 在庫数<br>0                                      | . (P  |
| 100030<br>100040<br>100050<br>100060<br>100070<br>100080<br>100080<br>100080<br>100100<br>100130<br>100140<br>100150<br>100160           | センケディスク CEC30      センケディスク CFC30      センケディスク CFT30      センケディスク PI0100      センケディスク PI0      センケディスク ATM30      センケディスク ATM30      センケディスク ATM30      センケディスク ATM30      センケディスク SXT      センケディスク SXT      センケディスク CNN5      センケディスク LVX5                | <([No<br>([No<br>100030<br>100040       | ]「未」は注<br>要発生記録                                      | ""<br>主文未登録、削除は[No]開をクリック、<br>等(観空在庫不足・未発生)<br>名称<br>*7,47 OEC30<br>*7,42 OFT30                                                                                | 注文 茨の 培減は [<br>業者<br>(株立 n <sup>*</sup> ルス<br>(株立 n <sup>*</sup> ルス | 修正数](<br>規格%<br>50枚<br>50枚       | こ入力)<br>5 <b>星</b> | 発注目安<br>1<br>1 | 右庫数<br>6<br>0<br>0                            | ( (P  |
| 100030<br>100040<br>100050<br>100060<br>100060<br>100080<br>100080<br>100080<br>100100<br>100130<br>100140<br>100150<br>100160<br>100170 | センケディスク CEC30      センケディスク CFC30      センケディスク CFT30      センケディスク PT100      センケディスク P10      センケディスク ATM80      センケディスク ATM80      センケディスク ATM80      センケディスク FEP30      センケディスク SXT      センケディスク SXT      センケディスク CNN5      センケディスク ON5      センケディスク OX1 | <<br>([No<br>100030<br>100040<br>100050 | ]「未」は注<br>要発注記録<br>は漢楽<br>し センバ<br>レンバ<br>レンバ<br>レンバ | "<br>主文未登録、削除は(No.)撮影クリック、)<br>氧(親定全庫不足・未発注)<br>名称<br><sup>27</sup> A2 O EC30<br><sup>27</sup> A2 O FT30<br><sup>27</sup> A2 O FT30<br><sup>27</sup> A2 O FT30 | 注又致の「皆凍は<br>業者<br>(株)」れ、あス<br>(株)」れ、あス<br>(株)」へ、あス                  | 修正数】<br>規格署<br>50枚<br>50枚<br>50枚 | こ入力)<br>容量         | 発注目安<br>1<br>1 | <ul> <li>右庫数</li> <li>0</li> <li>0</li> </ul> | : (P* |

<u> 発注処理①</u>

インターネットに接続している場合、メールにて発注書(PDF)を送信可能です。

卸業者向けに注文した試薬を一覧として印刷します。

【補足】

一覧表に印刷したい試薬を選択(反転)して「発注処理(F12)」をクリックしてください。

任意に対象試薬を指定できます。

| 発注処理                   |       |           |                     |            |               |     |           |                         |                 |
|------------------------|-------|-----------|---------------------|------------|---------------|-----|-----------|-------------------------|-----------------|
| 7822 000               | 5年4月  |           |                     | 4088       | ala é latadas |     | 12 /1     | 1 let min               |                 |
| · 発注日 2023             | 5年 1月 | 125日(エ)   | ▼                   | ■ C.101    | -禾指定          | •   | カイド 木     | 指定                      | - ☑ 木発注分切み      |
| 注文日                    | No    | 管理ID      | 試薬名称                | 業者         | 部門引           | 発注数 | 発注日       | コメント                    |                 |
| 2025/01/25             | 5     | 101730    | CA クリーン 1 CA6000    | カワニシ ライフサイ | 血液·凝固         | 8   |           |                         |                 |
| 2025/01/25             | 6     | 101920    | エステラーゼ、染色キット        | カワニシ ライフサイ | 血液·凝固         | 1   |           |                         |                 |
| 2025/01/25             | 7     | 101940    | メイグリュンワルド染色液        | カワニシ ライフサイ | 血液·凝固         | 4   |           |                         |                 |
| 2025/01/25             | 1     | 103310    | 補体価コントロール血清セット      | 広島和光(株     | 生化学           | 10  |           |                         |                 |
| 2025/01/25             | 2     | 103600    | コレステストNキャリプレーター     | (株)エバルス    | 生化学           | 1   |           |                         |                 |
| 2025/01/25             | 3     | 104040    | Mb-ラテックスCN「生研」R1/R2 | (株)サンキ岡山…  | 生化学           | 5   |           |                         |                 |
| 2025/01/25             | 4     | 104230    | 補体価-HAテストワコー        | 広島和光(株     | 生化学           | 5   |           |                         |                 |
|                        |       |           |                     |            |               |     |           |                         |                 |
|                        |       |           |                     |            |               |     |           |                         |                 |
|                        |       |           |                     |            |               |     |           |                         |                 |
|                        |       |           |                     |            |               |     |           |                         |                 |
| ≪ <u>≂%?</u> → 用n2)4/+ | r±zw  | ÷/\////=+ |                     |            |               | 5   | 式薬名称を選択(反 | 「転表示)させた場合、指定           | した試薬のみ発注処理されます。 |
| 冬先)土収/月は、              | 「不死/  | 土力のの「衣    | 小1A感ど解除し、先注日ゼクリック   |            | 빈 여급 🔽        |     | 式薬の選択は、クリ | ック (+ Shift or +Ctrl)、ま | たは右クリックレマイださい。  |
| 戻る(ESC                 | c)    |           |                     |            |               |     |           |                         | 発注処理(F12)       |
|                        |       |           |                     |            |               |     |           |                         |                 |

※卸業者別に発注書を印刷する場合、卸業者別のボタンを用意します。

ボタン背景が「ピンク色」の場合、注文試薬があります。無い場合は、「グレー色」となります。

|         |        |        |        |        | <b>%</b> 3 | 総主取消は、「未発注分のみ」表示状態を解 | 2除し、発注日をクリック |
|---------|--------|--------|--------|--------|------------|----------------------|--------------|
| 戻る(ESC) | E (F1) | K (F2) | S (F3) | T (F4) | н (F5)     |                      | 発注処理(F12)    |
|         |        |        |        |        |            |                      |              |

印刷された発注書

|                     |                                                                                               | 発注日                                                                                                    | 1 2025年 01月 25日<br>病院 中央相                                                                                                    | 食査                                                                                                    |
|---------------------|-----------------------------------------------------------------------------------------------|----------------------------------------------------------------------------------------------------|----------------------------------------------------------------------------------------------------|----------------------------------------------------------------------------------------------------|
|                     |                                                                                               | TEL:                                                                                                    |                                                                                                    |                                                                                                    |
|                     |                                                                                               | FAX:                                                                                                    |                                                                                                    |                                                                                                    |
| 商品名                 | 規格                                                                                            | 数量                                                                                                    | 備考                                                                                                    |                                                                                                    |
| 補体価コントロール血清セット      | 410-43701<br>1mL用x2x2種                                                                        | 10                                                                                                    |                                                                                                    |                                                                                                    |
| コレステストNキャリフ・レーター    | 289941<br>2ml用*3(30回)                                                                         | 1                                                                                                    |                                                                                                    |                                                                                                    |
| Mb-ラテックスCN「生研」R1/R2 | 605368<br>18ml*2/6ml*2                                                                        | 5                                                                                                    |                                                                                                    |                                                                                                    |
| 補体価-HAテストワコー        | 418-85001<br>セット**R1:リポソー                                                                     | 5                                                                                                    |                                                                                                    |                                                                                                    |
|                     | 商品名<br>補体価コントロール血清セット<br>コレステストNキャリフ <sup>*</sup> レーター<br>MbーラデックスCN「生研」R1/R2<br>補体価-HAテストワコー | 商品名         規格           補体価コントロール血清セット         410-43701<br>1mLfl x2x2種           コレステストNキャリプレーター         289941<br>2mJH+3(30回)           Mb-ラデックスCN「生研」R1/R2         605368<br>18mH+2/6ml+2           補体価-HAテストワコー         418-85001<br>セット**R1:リポソー | 商品名     規格     数量       補体価コントロール血清セット     410-43701     10       コレステストNキャリプレーター     289941     1       コレステストNキャリプレーター     289941     1       Mb-ラデックスCN「生研」R1/R2     605368     5       福体価-HAテストワコー     418-85001     5       神体価-HAテストワコー     418-85001     5 | 病院 中央相<br>TEL:<br>FAX:<br>商品名 規格 数量 備考<br>補体価コントロール血清セット 410-43701 10<br>1mL用:x2x2種<br>コレステストNキャリプレーター 289941 1<br>コレステストNキャリプレーター 289941 1<br>2ml用*3(30回) 1<br>Mb-ラデックスCN「生研」R1/R2 605368 5<br>18ml*2/6ml*2 5<br>18ml*2/6ml*2 5 |

「物品コード」欄 上段「部門コード 部門名」 下段「(卸業者) 注文コード」となります。

<sup>※「</sup>Shift キー+ドラック」、「Ctrl キー+クリック」、または「右クリック」で

#### 発注処理②

## 発注の取消方法

①発注処理を行った「発注日」を指定し、「未発注分のみ」のチェックを外します。

| 第 先注処柱               | _     | _       |                         |          |      |          | _                  | _    |     |          |
|----------------------|-------|---------|-------------------------|----------|------|----------|--------------------|------|-----|----------|
| 発注日 <mark>202</mark> | 5年 1月 | ]25日(土) | <ul> <li>表示条件</li></ul> | ▼ 部門     | -未指定 | •        | ガイド <mark>未</mark> | 指定   | - ( | ■ 未発注分のみ |
| 注文日                  | No    | 管理ID    | 試薬名称                    | 業者       | 部門   | 発注数      | 発注日                | אכאב |     |          |
| 2025/01/25           | 1     | 103310  | 補体価コントロール血清セット          | 広島和光(株   | 生化学  | 10       | 2025/01/25         |      |     |          |
| 2025/01/25           | 2     | 103600  | コレステストNキャリフ・レーター        | (株)エベルス  | 生化学  | 1        | 2025/01/25         |      |     |          |
| 2025/01/25           | 3     | 104040  | Mb-ラテックスCN「生研」R1/R2     | (株)サンキ岡山 | 生化学  | <u> </u> | 2025/01/25         | )    |     |          |
| 2025/01/25           | 4     | 104230  | 補体価-HAテストワコー            | 広島和光(株   | 生化学  | 1        | 2025/01/25         |      |     |          |
|                      |       |         |                         |          |      |          |                    |      |     |          |

②発注を取り消したい試薬の「注文日」をクリックすると、メッセージが表示されます。

| 発注取消し処理                                        | × |
|------------------------------------------------|---|
| No: 3 Mb-ラテックスCN「生研」R1/R2<br>の発注を取り消してよろしいですか。 |   |
| はい(ソ) いいえ(1)                                   |   |

③処理後、取消後の内容が再表示されます。

| 発注処理                 |       |        |                  |          |      |     |                    |      |          |
|----------------------|-------|--------|------------------|----------|------|-----|--------------------|------|----------|
| 発注日 <mark>202</mark> | 5年 1月 | 25日(土) | - 表示条件           | ▼ 音閉門    | -未指定 | •   | ガイド <mark>未</mark> | 掟▼   | ■ 未発注分のみ |
| 注文日                  | No    | 管理ID   | 試薬名称             | 業者       | 部門   | 発注数 | 発注日                | コメント |          |
| 2025/01/25           | 1     | 103310 | 補体価コントロール血清セット   | 広島和光(株   | 生化学  | 10  | 2025/01/25         |      |          |
| 2025/01/25           | 2     | 103600 | コレステストNキャリフ゛レーター | (株)エハ゛ルス | 生化学  | 1   | 2025/01/25         |      |          |
| 2025/01/25           | 4     | 104230 | 補体価-нムテストワコー     | 広島和光(株   | 生化学  | 5   | 2025/01/25         |      |          |

④必要に応じて[発注処理]ボタンを操作して発注書を再印刷します。

入庫処理①

※注文されていない試薬を入庫しようとすると、「事後発注」とするか確認メッセージが表示されます。 「はい」を選択すると、注文・発注が実施されていたように記録されます。

方法 以下の①~③のいずれかの操作後、[入庫登録]ボタンをクリックします。

#### ①バーコード読込

「入庫試薬」欄にカーソルがある状態で、試薬のバーコードを読み込ませます。

| 🖳 入庫処 | 理      |                  |            |        |             |         |      |
|-------|--------|------------------|------------|--------|-------------|---------|------|
| 入庫E   | 2025年  | 1月25日(土)▼ 入庫試薬   | ┏表示条件      |        |             |         |      |
| 入庫    | 試薬一覧 多 | 衫注済·未入庫          |            |        |             |         |      |
| No    | 管理ID   | 試薬名称             | 使用期限       | LotNo  | 規格容量        | 業者      | אנאב |
| 1     | 103600 | コレステストNキャリフ`レーター | 2027/01/25 | 123456 | 2ml用*3(30回) | (株)エバルス |      |
|       |        |                  |            |        |             |         |      |

### ②注文履歴参照

「発注済・未入庫」タブから試薬を指定して[試薬選択]ボタンをクリックします。

| <br>入庫処理   |       |         |                |            |      |     |            | · · ·      |
|------------|-------|---------|----------------|------------|------|-----|------------|------------|
| 入庫日 2025年  | ₹ 1月2 | 5日(土) 🔹 | 入庫試薬           | 01-3-      |      |     |            | - 表示条件     |
| 入庫試薬一覧     | 発注    | 斎·未入庫   |                |            |      |     |            |            |
| 注文日        | 10    | 管理ID    | 試業名称           | 業者         | 8月7日 | 発注数 | 発注日        | <b>大火に</b> |
| 2025/01/15 | 1     | 102990  | 東洋pH濾紙(UNIV)   | カワニシ ライフサイ | 一般   | 3   | 2025/01/15 |            |
| 2025/01/25 | 1     | 103310  | 補体価エントロール血清セット | 広島和光(株)    | 生化学  | 10  | 2025/01/25 |            |
|            |       |         |                |            |      |     |            |            |
| 2025/01/25 | 4     | 104230  | 補体価-HAテストワコー   | 広島和光(株)    | 生化学  | 5   | 2025/01/25 |            |

「使用期限」と「LotNo」を手入力して[試薬選択]をクリックします。

| 選択入庫                      |                                                 |                                                         |
|---------------------------|-------------------------------------------------|---------------------------------------------------------|
| 試薬情報<br>管理ID<br>試業名<br>品乗 | 103600<br>コレステストNキャリフ <sup>・</sup> レーター         | は葉検索<br>名称検索<br>業者指定 ──・<br>部門指定 ─・未指定 ・                |
| 規格容量<br>使用期限<br>LotNo     | 289941<br>2 <del>四月 +0(30回)</del><br>2027/01/25 | ガイド指定 - 未指定 - ・<br>管理D - 試薬名称<br>10000 ニコンテストNF4/77レーター |
| 使用調試薬品                    | 期限とLotNoを入力して<br>豊秋市なンをクリックしてください。              |                                                         |
| キャン                       | セル 試薬選択                                         | )                                                       |

※「使用期限」は、初期値の「2年後」 または「手入力必須」指定となります。

| 15.3%1首节段 | 試束検索           |
|-----------|----------------|
| 管理ID 試工   | arssit 📧       |
| 試莱名       |                |
| 84        |                |
| 規格容量      | 使用期限を設定してください。 |
| 使用期限      | (手入力必須指定)      |
| LotNo     | *8000          |
|           |                |
| 使用        |                |
| TK3       | ок             |
|           |                |

#### ③直接指定(バーコードが無い試薬の場合)

「試薬検索」から該当試薬を指定して「使用期限」と「LotNo」を手入力し [試薬選択]をクリックします。

| 試薬情報  |                   | 試薬検索   |                   |  |
|-------|-------------------|--------|-------------------|--|
| 管理ID  | 103420            | 名称検知   | 2                 |  |
| 試莱名   | マルチV-SH Bタイフ 標準液  | 業者指統   | 铊未指定 ▼            |  |
| 品番    | 9490532 479207078 | 部門指統   | É 生化学 •           |  |
| 規格容量  | 1mb6              | ガイド指   | 定未指定 •            |  |
| 使用期限  | 2027/01/25        | 管理ID   | 試薬名称              |  |
| L bla | 2027/01/23 8      | 103230 | ビリルビンキャリブレーター     |  |
| LotNo |                   | 103270 | ケトン体キャリフレーター40    |  |
| -     |                   | 103280 | 補体価キャリフィレーターセット   |  |
| 御日    | 間期限とLotNoを入力して    | 103290 | 蛋白標準液             |  |
| 武策    | 環状ボタンをクリックしてください。 | 103310 | 補体価工小ロール血清セット     |  |
|       |                   | 103420 | マルチV-SH B947 標準液  |  |
| #+    | オカル、「対薬潮沢         | 103590 | ナノビアCRPキャリフ′レーターA |  |
| -1 V. | D C IV BROWNELLY  |        |                   |  |

※「使用期限」は、初期値の「2年後」 または「手入力必須」指定となります。

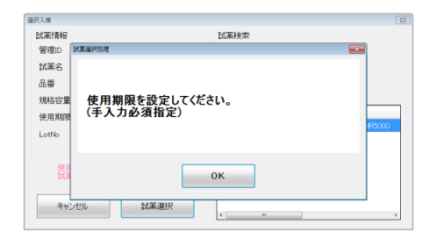

入庫処理②

#### 複数発注試薬の一括入庫

発注処理で複数個発注した場合、同一Lotの一括入力を行うか確認メッセージが表示されます。

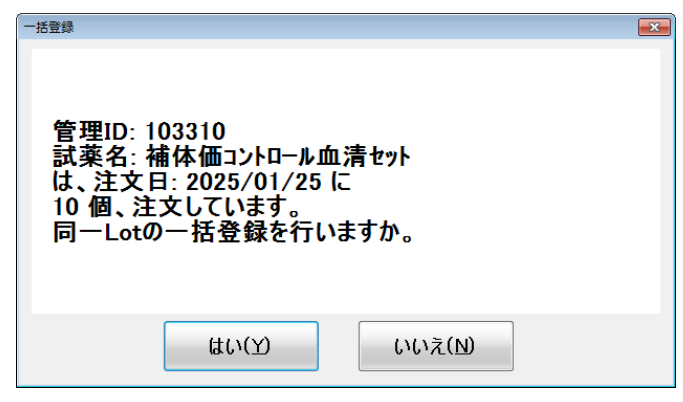

数量※を指定して[一括個数設定]をクリックします。

| 選択入庫    |                         |       |    |    |    | <b>×</b> |
|---------|-------------------------|-------|----|----|----|----------|
| 試薬情報    |                         | 一括入庫( | 固数 |    |    |          |
| 管理ID    | 103310                  | 1     | 2  | 3  | 4  | 5        |
| 試薬名     | 補体価コントロール血清セット          |       |    |    |    |          |
| 品番      | 410-43701               | 6     | 7  | 8  | 9  | 10       |
| 規格容量    | 1mL用火2火2種               | 11    | 12 | 13 | 14 | 15       |
| 使用期限    | 2027/01/25              |       |    |    |    |          |
| LotNo   | 123                     | 16    | 17 | 18 | 19 | 20       |
| 「使用期限」  | と「LotNoIが同じ試薬が確認してください。 | 21    | 22 | 23 | 24 | 25       |
| 40個を超える | 場合は2回に分けて登録してください。      | 26    | 27 | 28 | 29 | 30       |
|         |                         | 31    | 32 | 33 | 34 | 35       |
| キャン     | セルー括個数設定                | 36    | 37 | 38 | 39 | 40       |

※【補足】参照

| 庫日<br>(庫試 | 2025年 1<br>薬一覧 <u></u> | 月25日 (土) → 入庫試薬<br> <br> 注済・未入庫 |            | ב-זט  | 一ド読込)     |          | - 表示条件 |
|-----------|------------------------|---------------------------------|------------|-------|-----------|----------|--------|
| No        | 管理ID                   | 試薬名称                            | 使用期限       | LotNo | 規格容量      | 業者       | コメント   |
| 未         | 103310                 | 補体価コントロール血清セット                  | 2027/01/25 | 123   | 1mL用x2x2種 | 広島和光(株)岡 |        |
| 未         | 103310                 | 補体価コントロール血清セット                  | 2027/01/25 | 123   | 1mL用x2x2種 | 広島和光(株)岡 |        |
| 未         | 103310                 | 補体価コントロール血清セット                  | 2027/01/25 | 123   | 1mL用x2x2種 | 広島和光(株)岡 |        |
| 未         | 103310                 | 補体価コントロール血清セット                  | 2027/01/25 | 123   | 1mL用x2x2種 | 広島和光(株)岡 |        |
| 未         | 103310                 | 補体価コントロール血清セット                  | 2027/01/25 | 123   | 1mL用x2x2種 | 広島和光(株)岡 |        |
| 未         | 103310                 | 補体価コントロール血清セット                  | 2027/01/25 | 123   | 1mL用x2x2種 | 広島和光(株)岡 |        |
| 未         | 103310                 | 補体価コントロール血清セット                  | 2027/01/25 | 123   | 1mL用x2x2種 | 広島和光(株)岡 |        |
| 未         | 103310                 | 補体価コントロール血清セット                  | 2027/01/25 | 123   | 1mL用x2x2種 | 広島和光(株)岡 |        |
| 未         | 103310                 | 補体価コントロール血清セット                  | 2027/01/25 | 123   | 1mL用x2x2種 | 広島和光(株)岡 |        |
| 未         | 103310                 | 補体価コントロール血清セット                  | 2027/01/25 | 123   | 1mL用火2火2種 | 広島和光(株)岡 |        |

## 【補足】

「LotNo」 が異なる複数の試薬を入庫する場合、「LotNo」毎に入庫する数量を調整して [一括個数設定]を実施します。

#### 入庫処理③

入庫の取消

①誤って入庫した試薬を取り消す場合、「入庫登録済み表示」のチェックを入れ、

該当試薬を入庫した「入庫日」に変更します。

| 🖳 入庫処 | 理             |                            |            |         |             |         |        | - • × |
|-------|---------------|----------------------------|------------|---------|-------------|---------|--------|-------|
|       | 2025年<br>試薬一覧 | 1月25日(土) • 入庫試薬<br>発注済•未入庫 |            | 01-1-18 | 流込)         |         | ▲示条件   | >     |
| No    | 管理ID          | 試薬名称                       | 使用期限       | LotNo   | 規格容量        | 業者      | אַראָב |       |
|       | 1 103600      | コレステストNキャリフ゛レーター           | 2027/01/25 | 123     | 2ml用*3(30回) | (株)エベルス |        |       |
|       |               |                            |            |         |             |         |        |       |
|       |               |                            |            |         |             |         |        |       |

②該当試薬の「<u>No</u>」をクリックします。

| 🖳 入庫処理                                                                          |            |       |             |         |                    |
|---------------------------------------------------------------------------------|------------|-------|-------------|---------|--------------------|
| 入庫日 2025年1月25日(土) ◆ 入庫試薬<br>入庫試薬 ──<br>入庫試薬 ──<br>入庫試薬 ──<br>分庫試薬 ──<br>分達済・未入庫 |            | 01-1  | ード読込)       |         | 表示条件<br>2 入庫登録済み表示 |
| No 管理ID 試薬名称                                                                    | 使用期限       | LotNo | 規格容量        | 業者      | אַנאָב             |
| 1 108600 コレステストNキャリフ・レーター                                                       | 2027/01/25 | 123   | 2ml用*3(30回) | (株)エベルス |                    |
|                                                                                 |            |       |             |         |                    |

③確認メッセージが表示されますので、[はい(Y)]をクリックします。

| No: 1 コレステストNキャリプレーター<br>を削除してよろしいですか。 |  |
|----------------------------------------|--|
| はい(Y) いいえ(M)                           |  |

#### 【注意事項】

入康政選し処理

※ 入庫登録した試薬を取消(削除)した場合、その「No」は欠番となります。 取消後、再度入庫し直した場合、次の「No」が割り振られます。

#### 例)上記削除処理後、入庫し直した場合

| No 管理D 試薬名称 使用期限 LotNo 規格容量 業者 コメント                        |  |
|------------------------------------------------------------|--|
|                                                            |  |
| 2003600 コレステスト以キャリブレーター 2027/01/25 124 2ml用+3(30回) (株江ホパルス |  |

※ 「No」は、試薬・入庫日毎に「1」から割り振られます。

出庫処理①

※「出庫試薬」欄にカーソルがあることを確認して、以下の①~③の方法で出庫します。

- ① 試薬の包装にある GS1-128 等の「バーコード」を読み込む
- ② 試薬管理システムで印字した「管理ラベル」の「バーコード」を読み込む
- ③ 「注文試薬」欄に6桁の「管理 ID」を入力する ※「管理 ID」はシステムの試薬別コード

上記①~③の操作にて、対象試薬を指定した際、次の出庫分のLotNoが異なると、 以下のメッセージが表示されます。 (メッセージの表示の有無は個々に指定可能です。)

| 異なる LotNo を出庫する場合                                                                 |   |
|-----------------------------------------------------------------------------------|---|
| 出庫処理 ** LotNo不一致 **                                                               | × |
| 試薬名: 濃縮洗浄液3 オーション4280<br>使用中 LotNo: 123<br>次使用 LotNo: 1234<br>次の使用分からLotNoが変わります。 |   |
| ОК                                                                                |   |

指定した試薬の在庫状況が上段に表示されます。下段に出庫処理対象が表示されます。

| 出庫日 2025<br>指定試薬在庫 | 5年 1月25日<br>31大況    | (±) •        | 1  | 3庫試薬 |                   |                    | (パーコード読込)     |      |         | <b>1</b> | :<br>:庫処理 |       |             | コメント欄語    | 表示 |
|--------------------|---------------------|--------------|----|------|-------------------|--------------------|---------------|------|---------|----------|-----------|-------|-------------|-----------|----|
| 管理ID 計<br>103230 上 | 式薬名称<br>'リルド'ンキャリフ' | - <u>4</u> - |    |      | 入庫日<br>2025/01/23 | 使用期限<br>2027/01/25 | LotNo<br>1234 | 入庫   | 在庫<br>1 | 内訳<br>4  | 未納        | 部門生化学 | 規格電<br>3ml用 | 容量<br>8×4 |    |
|                    |                     |              |    |      |                   |                    |               |      |         |          |           |       |             |           |    |
|                    |                     |              |    |      |                   |                    |               |      |         |          |           |       |             |           |    |
| 出庫試薬一              | And                 |              |    |      |                   |                    |               |      |         |          |           |       |             |           |    |
| 出庫試薬一型<br>出庫日      | 覧<br>管理ID           | 包装           | 使用 | 試菓名称 |                   |                    | 入庫日           | 使用期限 | Lot     | No       | 使用        | 始 便   | 用終了         | 残在庫       | 1  |

1件(または複数)の出庫対象を表示後、[出庫処理]ボタンをクリックします。

| 🖳 出庫処理     | Ŧ              |                |       |     |               |            |            |            |            |        |             |              |      |     |          |            |
|------------|----------------|----------------|-------|-----|---------------|------------|------------|------------|------------|--------|-------------|--------------|------|-----|----------|------------|
| 出庫日<br>指定試 | 2025年<br>【薬在庫状 | F 1月25日(<br>3兄 | (土) 🔹 | 1   | 出庫試薬          |            |            | (パーコード読込)  |            |        | 「表示条<br>□ t | :件——<br>出庫処理 |      |     |          | <b>議</b> 示 |
| 管理         | D 試練           | 藥名称            |       |     |               | 入庫日        | 使用期限       | LotNo      | 入庫         | 在庫     | 内訳          | 未納           | 部門   |     | 規格容量     |            |
| 10497      | 10 ルシ          | パルスプレスト 氵      | 洗浄液   |     |               | 2025/01/07 | 2027/01/25 | 123ABC     | 2          | 2      |             |              | 免疫化学 | ř   | 4000mL×1 |            |
| 出庫         | 試薬一覧           |                |       |     |               |            |            |            |            |        |             |              |      |     |          |            |
| 出庫         | 8              | 管理ID           | 包装    | 使用  | 試薬名称          |            |            | 入庫日        | 使用期限       | Lot    | No          | 使用限          | 财治   | 使用終 | 了 残在庫    | コメント       |
| 替          |                | 103230         | 01    | 01  | ビリルビンキャリフ     | パレーター      |            | 2025/01/23 | 2027/01/25 | 5 123- | 4           |              |      |     |          |            |
| 未          |                | 104970         | 01    |     | ルミハ・ルスフ・レス    | 卜洗浄液       |            | 2025/01/07 | 2027/01/25 | 5 123, | ABC         |              |      |     |          |            |
| -<br>-     | ₹ & (ESC)      | ) ([           | 出庫日)  | 「未」 | ""<br>は出庫未処理. | 削除は[出庫E    | 3)構をクリック)  | 1          |            |        |             |              |      | (   | 出庫処理     | (F12)      |

※「出庫日」が「未」「替」の場合、未だ出庫対象候補の状態で出庫は実施されていません。 「未」… 「同時使用数」指定済み、 「替」… 使用終了指定(旧機能)

#### 出庫処理③

引き続き、試薬マスターで指定した「在庫定数」を下回った試薬がある場合、

「自動注文対象試薬」画面が開きます。

注文を実施する場合、[注文実施]をクリックしてください。

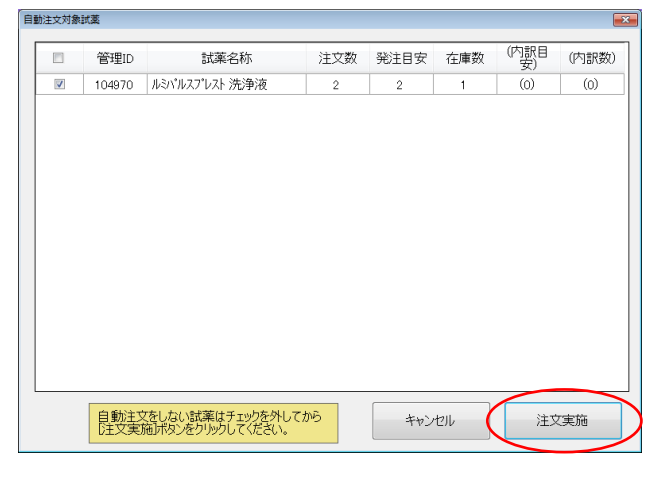

- ※「自動注文」は試薬マスターの設定 「注文目安在庫数」「(内訳数)」と、 出庫後の「在庫数」で実行されます。
- ※今回、注文を見送った場合、
  次回の出庫時に再度確認されます。
  ただし、完全に在庫が無くなった場合
  手動で注文する必要があります。

#### 【補足】

#### 「同時使用数」設定について

- 設定した個数の試薬を「使用中」とし、それを超えた試薬は<u>自動的に「使用終了」</u>とします。 ※ 試薬マスター「ガイド・機器」タブの「同時使用数」にて設定します
- 例) 同時に同一の試薬を「4」個出庫する場合

| 出庫試薬一覧 |        |    |    |                  |            |            |       |      |      |
|--------|--------|----|----|------------------|------------|------------|-------|------|------|
| 出庫日    | 管理ID   | 包装 | 使用 | 試薬名称             | 入庫日        | 使用期限       | LotNo | 使用開始 | 使用終了 |
| 未      | 100020 | 01 | 01 | 濃縮洗浄液3 オーション4280 | 2025/02/16 | 2027/02/16 | 1234  |      |      |
| 未      | 100020 | 01 | 02 | 濃縮洗浄液3 オーション4280 | 2025/02/16 | 2027/02/16 | 1234  |      |      |
| 未      | 100020 | 01 | 03 | 濃縮洗浄液3 オーション4280 | 2025/02/16 | 2027/02/16 | 1234  |      |      |
| 未      | 100020 | 01 | 04 | 濃縮洗浄液3 オーション4280 | 2025/02/16 | 2027/02/16 | 1234  |      |      |

同時使用数「1」設定の場合、使用終了「3」、使用中「1」

| 出庫試薬一覧     |        |    |    |                  |            |            |       |            | $\frown$   |
|------------|--------|----|----|------------------|------------|------------|-------|------------|------------|
| 出庫日        | 管理ID   | 包装 | 使用 | 試薬名称             | 入庫日        | 使用期限       | LotNo | 使用開始       | 使用終了       |
| 2025/02/16 | 100020 | 01 | 01 | 濃縮洗浄液3 オーション4280 | 2025/02/16 | 2027/02/16 | 1234  | 2025/02/16 | 2025/02/16 |
| 2025/02/16 | 100020 | 01 | 02 | 濃縮洗浄液3 オーション4280 | 2025/02/16 | 2027/02/16 | 1234  | 2025/02/16 | 2025/02/16 |
| 2025/02/16 | 100020 | 01 | 03 | 濃縮洗浄液3 オーション4280 | 2025/02/16 | 2027/02/16 | 1234  | 2025/02/16 | 2025/02/16 |
| 2025/02/16 | 100020 | 01 | 04 | 濃縮洗浄液3 オーション4280 | 2025/02/16 | 2027/02/16 | 1234  | 2025/02/16 |            |

#### 同時使用数「3」設定の場合、使用終了「1」、使用中「3」

| 出庫試薬一覧     |        |    |    |                  |            |            |       |            | $\frown$   |
|------------|--------|----|----|------------------|------------|------------|-------|------------|------------|
| 出庫日        | 管理ID   | 包装 | 使用 | 試薬名称             | 入庫日        | 使用期限       | LotNo | 使用開始       | 使用終了       |
| 2025/02/16 | 100020 | 01 | 01 | 濃縮洗浄液3 オーション4280 | 2025/02/16 | 2027/02/16 | 1234  | 2025/02/16 | 2025/02/16 |
| 2025/02/16 | 100020 | 01 | 02 | 濃縮洗浄液3 オーション4280 | 2025/02/16 | 2027/02/16 | 1234  | 2025/02/16 |            |
| 2025/02/16 | 100020 | 01 | 03 | 濃縮洗浄液3 オーション4280 | 2025/02/16 | 2027/02/16 | 1234  | 2025/02/16 |            |
| 2025/02/16 | 100020 | 01 | 04 | 濃縮洗浄液3 オーション4280 | 2025/02/16 | 2027/02/16 | 1234  | 2025/02/16 |            |
|            |        |    |    |                  |            |            |       |            | $\searrow$ |

#### 出庫処理③

## 出庫取消

①出庫を取り消す場合、「出庫処理済み表示」のチェックを入れ、

該当試薬を出庫した「出庫日」に変更します。

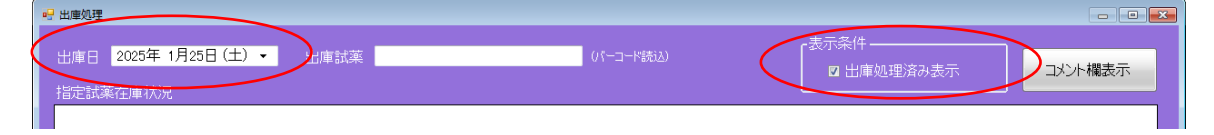

②該当試薬の「出庫日」をクリックします。

| [ | 出庫試薬一覧     |        |    |    |                  |            |            |        |            |            |     |      |
|---|------------|--------|----|----|------------------|------------|------------|--------|------------|------------|-----|------|
|   | 出庫日        | 管理ID   | 包装 | 使用 | 試薬名称             | 入庫日        | 使用期限       | LotNo  | 使用開始       | 使用終了       | 残在庫 | לעצב |
| ļ | 2025/01/21 | 103600 | 02 | 02 | コレステストNキャリフ・レーター | 2025/01/25 | 2027/01/25 | 124    | 2025/01/25 |            | 0   |      |
| I | 2025/01/25 | 103230 | 01 | 01 | ビリルビンキャリフレーター    | 2025/01/23 | 2027/01/25 | 1234   | 2025/01/25 |            | 0   |      |
|   | 2025/01/25 | 104970 | 01 |    | ルミパルスプレスト 洗浄液    | 2025/01/07 | 2027/01/25 | 123ABC | 2025/01/25 | 2025/01/25 | 1   |      |
|   |            |        |    |    |                  |            |            |        |            |            |     |      |

③確認メッセージが表示されますので、[はい(Y)]をクリックします。

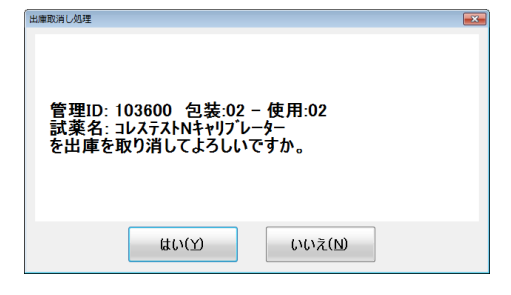

## 【補足】

| 出庫日        | 管理ID   | 包装 | 使用 | 試薬名称          | 入庫日        | 使用期限       | LotNo  | 使用開始       | 使用終了       | 戏在庫 | יעצב |
|------------|--------|----|----|---------------|------------|------------|--------|------------|------------|-----|------|
| 2025/01/25 | 103230 | 01 | 01 | ビリルビンキャリブレーター | 2025/01/23 | 2027/01/25 | 1234   | 2025/01/25 | (          | 0   |      |
| 2025/01/25 | 104970 | 01 |    | ルシパルスプレスト 洗浄液 | 2025/01/07 | 2027/01/25 | 123ABC | 2025/01/25 | 2025/01/25 | 1   | 1    |

出庫処理が完了すると、出庫後の残り在庫が表示されます。

背景色が「<mark>黄色</mark>」 … 設定した「注文目安在庫数」未満となった場合 背景色が「ピンク色」… 在庫が「0」の場合

## <mark>出庫一覧画面</mark>

出庫した試薬の「使用開始(日)」、「使用終了(日)」、「使用状況(記録)」の編集を行います。

| 出庫一覧                |           |         |        |                  |            |            |                         |            |                | -                | - <b>x</b> |                        |
|---------------------|-----------|---------|--------|------------------|------------|------------|-------------------------|------------|----------------|------------------|------------|------------------------|
|                     |           |         |        | ┎検索条件            |            |            |                         |            |                |                  | - I        |                        |
| 検索開始 2              | 2024年12月2 | 5日 (水   | ) 🔻    | 試薬               | (管)        | 里口、バーコード読え | A) 名称                   |            |                | <sub>给</sub> 使服金 |            | 金标和序令                  |
| 検索終了 <mark>2</mark> | 2025年 1月2 | 5日(土    | ) •    | 業者未指定            | ▼ 部門未指定    |            | <ul> <li>ガイド</li> </ul> | 未指定        | -              | TX STOREPO       |            | ( <del>X</del> -10.14) |
| 出庫日                 | 管理ID      | 包装      | 使用     | 試薬名称             | 入庫日        | 使用期限       | LotNo                   | 使用開始       | 使用終了           | 出庫状態             |            | 出庫者                    |
| 2025/01/13          | 103230    | 01      | 01     | ビリルビンキャリプレーター    | 2025/01/15 | 2027/01/15 | 1                       | 2025/01/13 | 2025/01/15     |                  |            | s                      |
| 2025/01/13          | 103230    | 01      | 02     | ビリルビンキャリプレーター    | 2025/01/15 | 2027/01/15 | 1                       | 2025/01/15 | 2025/01/20     |                  |            | s                      |
| 2025/01/13          | 103230    | 01      | 03     | ビリルビンキャリフレーター    | 2025/01/15 | 2027/01/15 | 1                       | 2025/01/15 | 2025/01/25     |                  |            | s                      |
| 2025/01/13          | 103230    | 01      | 04     | ビリルビンキャリプレーター    | 2025/01/15 | 2027/01/15 | 1                       | 2025/01/20 |                |                  |            | s                      |
| 2025/01/21          | 103600    | 02      | 01     | コレステストNキャリフンレーター | 2025/01/25 | 2027/01/25 | 124                     | 2025/01/21 | 2025/01/25     |                  |            | s                      |
| 2025/01/22          | 100020    | 01      | 01     | 濃縮洗浄液3 オーション4280 | 2025/01/15 | 2025/01/31 | 124B                    | 2025/01/22 |                |                  |            | s                      |
| 2025/01/25          | 103230    | 01      | 01     | ビリルビンキャリプレーター    | 2025/01/23 | 2027/01/25 | 1234                    | 2025/01/25 |                |                  |            | s                      |
| 2025/01/25          | 104970    | 01      |        | ルミパルスプレスト 洗浄液    | 2025/01/07 | 2027/01/25 | 123ABC                  | 2025/01/25 | 2025/01/25     |                  |            | s                      |
|                     |           |         |        |                  |            |            |                         |            |                |                  |            |                        |
|                     | 0)        | 1176.44 | + (E1) |                  | m          |            |                         | 使用情報       | <b>河焦(511)</b> |                  | •          | •                      |
|                     |           | ллі Ш.  | // 1/  |                  |            |            |                         |            |                | -mpg/2+±(112)    |            | 加州处理(1-12)             |

①該当試薬を選択して [使用情報編集] ボタンをクリックします。

※右スクロールで「出庫者」表示

②「使用終了」の「削除」チェックを外すと、日付が入力可能となりますので、
 「使用終了」としたい日付を入力してください。
 「使用状況」を指定する場合は、いずれかを選択してください。(任意)
 上記を指定後、[編集完了] ボタンをクリックします。

| 出庫情報編集                                                                                                    |          |                    |
|----------------------------------------------------------------------------------------------------|----------|--------------------|
| 管理番号 202501151032300104                                                                                           |          |                    |
| 試薬名 ビリルビンキャリフプレーター                                                                                                | ・使用開始(日) | <br>変更のみ可能         |
| LotNo 1                                                                                                    | ・使用終了(日) | <br>変更、または削除が可能    |
| 使用開始 2025/01/20 🔲 🗸                                                                                               | ・使用状況    | <br>通常使用以外で試薬を使用済み |
| 使用終了 2025/01/25 日    除                                                                                            |          | とした場合に該当理由を指定      |
| 使用状況                                                                                                    |          |                    |
| ◎ 正常終了   ◎ 期限切れ                                                                                                   |          |                    |
| ◎ 劣化                                                                                                    |          |                    |
| ◎ 破損                                                                                                    |          |                    |
| 使用開始、使用終了、使用状況を編集します。<br>「使用開始」は日付の変更だけ可能です。<br>「使用終了」を削除する場合は1削除」にチェックを入れます。<br>「使用状況」は「使用終了」が設定されていた場合のみ編集可能です。 |          |                    |
| キャンセル 編集完了                                                                                                    |          |                    |

#### 包装の内訳を個別に管理した場合の画面表示

#### 出庫処理画面

・「使用」欄に内訳 No が表示されます。

※この場合、内訳「4」の内、1つ目を使用したことになります。

| 出庫試薬一覧     |        |    |    |               |            |            |        |            |            |     |      |
|------------|--------|----|----|---------------|------------|------------|--------|------------|------------|-----|------|
| 出庫日        | 管理ID   | 包装 | 使用 | 試薬名称          | 入庫日        | 使用期限       | LotNo  | 使用開始       | 使用終了       | 残在庫 | זעצב |
| 2025/01/25 | 103230 | 01 | 01 | ビリルビンキャリフレーター | 2025/01/23 | 2027/01/25 | 1234   | 2025/01/25 | (          | 0   |      |
| 2025/01/25 | 104970 | 01 |    | ルミパルスプレスト 洗浄液 | 2025/01/07 | 2027/01/25 | 123ABC | 2025/01/25 | 2025/01/25 | 1   |      |
|            |        |    |    |               |            |            |        |            |            |     |      |

#### 在庫管理画面

- ・在庫数と合わせて、内訳数が表示されます。
  - ※ 在庫が「0」の場合でも、内訳が「3」残っている場合

| • | 在庫管理    |                  |            |                         |        |     |    |       |      |            |          |           |
|---|---------|------------------|------------|-------------------------|--------|-----|----|-------|------|------------|----------|-----------|
|   | ┏検索条件   |                  |            |                         |        |     |    |       |      |            |          | -<br>-    |
|   | 試薬      |                  | 管理D、バーコード語 | 読込) 名称                  |        |     |    |       |      | ◙ 在庫あり+未   |          |           |
|   |         |                  |            |                         |        |     | 林  |       | 1.00 | ◎ 在庫あり+未   | 納分+欠品    |           |
|   | 業者      | 未指定 • 部門未指       | 諚          | <ul> <li>ガイド</li> </ul> | 未指定    | -   |    |       | -    | ◎ 欠品のみ     |          |           |
|   | -       | 1-775-01-1-      | leto       | (市田学町)日                 | 1 (51  | 1 क | 大庄 | chán. | ± %m | <b>公旧日</b> | 坦拉索具     | -         |
|   | .E.IEID | 武梁:石朴            | 八連日        | 1史用期限                   | LOTINO | 八厘  | 仕埋 | Mar   | 不制   | 品DI ]      | 观恰合里     | 00118     |
|   | 100020  | 濃縮洗浄液3 オーション4280 | 2025/01/15 | 2025/01/31              | 124B   | 1   | 0  | 4     |      | 一般         | 1L*5     | 79053     |
|   | 100020  | 濃縮洗浄液3 オーション4280 | 2025/01/15 | 2025/02/28              | 125C   | 1   | 1  | 5     |      | 一般         | 1L*5     | 79053     |
|   | 102990  | 東洋pH濾紙(UNIV)     |            |                         |        | 0   | 0  |       | 3    | 一般         | 20枚綴り*10 | 7010120   |
|   | 103230  | ビリルビンキャリブレーター    | 2025/01/23 | 2027/01/25              | 1234   | 1   | 0  | 3     | >    | 生化学        | 3mL用≫4   | 412-73291 |
|   | 103310  | 補体価コントロール血清セット   |            |                         |        | 0   | 0  |       | 10   | 生化学        | 1mL用½½2種 | 410-43701 |

<mark>コメント編集</mark>

「試供品」など試薬毎にコメントを記録しておくことが可能です。

| コメント | 編集                                                                                                    |                                                                                                    |                                                                                                    |            |                                                                                                    |                                                                                       |                                                                                                    |               |                                                                                                    | - • •           |
|------|----------------------------------------------------------------------------------------------------|----------------------------------------------------------------------------------------------------|----------------------------------------------------------------------------------------------------|------------|----------------------------------------------------------------------------------------------------|---------------------------------------------------------------------------------------|----------------------------------------------------------------------------------------------------|---------------|----------------------------------------------------------------------------------------------------|-----------------|
| 期間   | 諚:入庫E                                                                                                    | Э                                                                                                    | ┏検索条件 ────                                                                                                    |            |                                                                                                    |                                                                                       |                                                                                                    |               |                                                                                                    |                 |
| 検索限  | 助台 2024                                                                                                    | 年12月25日(水) 🗸                                                                                                    | 試薬                                                                                                    |            |                                                                                                    | (管理D、パーコー                                                                             | -ド読込)                                                                                                    | 名称            |                                                                                                    |                 |
| 榆索翁  | 2025                                                                                                    | 年 1月25日(土) ▼                                                                                                    | ***                                                                                                    | -          | 2010                                                                                                    | ±150                                                                                  |                                                                                                    | #76 -         | t.+tsicta                                                                                                    | 検索解除            |
|      |                                                                                                    |                                                                                                    |                                                                                                    |            |                                                                                                    | -木佰ル                                                                                  | •                                                                                                    | 7.11"         | NIBLE                                                                                                    |                 |
| No   | 管理ID                                                                                                    | 試薬名称                                                                                                    |                                                                                                    | 入庫日        | 使用期限                                                                                                    | LotNo                                                                                 | 規格容量                                                                                                    |               | コメント                                                                                                    |                 |
| 1    | 104970                                                                                                    | ルシパルスプレスト 洗浄液                                                                                                    |                                                                                                    | 2025/01/07 | 2027/01/25                                                                                                    | 123ABC                                                                                | 4000mL                                                                                                    | ×1            |                                                                                                    |                 |
| 2    | 104970                                                                                                    | ルシパルスプレスト 洗浄液                                                                                                    |                                                                                                    | 2025/01/07 | 2027/01/25                                                                                                    | 123ABC                                                                                | 4000mL                                                                                                    | ×1            |                                                                                                    |                 |
| 1    | 100020                                                                                                    | 濃縮洗浄液3 オーション4280                                                                                                    | )                                                                                                    | 2025/01/15 | 2025/01/31                                                                                                    | 124B                                                                                  | 1L*5                                                                                                    |               |                                                                                                    |                 |
| 2    | 100020                                                                                                    | 濃縮洗浄液3 オーション4280                                                                                                    | )                                                                                                    | 2025/01/15 | 2025/02/28                                                                                                    | 125C                                                                                  | 1L*5                                                                                                    |               |                                                                                                    |                 |
| 1    | 103230                                                                                                    | ビリルビンキャリブレーター                                                                                                    |                                                                                                    | 2025/01/15 | 2027/01/15                                                                                                    | 1                                                                                     | 3mL用×4                                                                                                    | 1             |                                                                                                    |                 |
| 1    | 103230                                                                                                    | ビリルビンキャリブレーター                                                                                                    |                                                                                                    | 2025/01/23 | 2027/01/25                                                                                                    | 1234                                                                                  | 3mL用≫                                                                                                    | 1             |                                                                                                    |                 |
| 2    | 103600                                                                                                    | コレステストNキャリフレーター                                                                                                    |                                                                                                    | 2025/01/25 | 2027/01/25                                                                                                    | 124                                                                                   | 2ml用*3(                                                                                                    | (300)         |                                                                                                    |                 |
|      |                                                                                                    |                                                                                                    |                                                                                                    |            |                                                                                                    |                                                                                       |                                                                                                    |               |                                                                                                    |                 |
|      |                                                                                                    |                                                                                                    |                                                                                                    |            |                                                                                                    |                                                                                       |                                                                                                    |               |                                                                                                    |                 |
|      |                                                                                                    |                                                                                                    |                                                                                                    |            |                                                                                                    |                                                                                       |                                                                                                    |               |                                                                                                    |                 |
|      |                                                                                                    |                                                                                                    |                                                                                                    |            |                                                                                                    |                                                                                       |                                                                                                    |               |                                                                                                    |                 |
|      |                                                                                                    |                                                                                                    |                                                                                                    |            |                                                                                                    |                                                                                       |                                                                                                    |               |                                                                                                    |                 |
|      |                                                                                                    |                                                                                                    |                                                                                                    |            |                                                                                                    |                                                                                       |                                                                                                    |               |                                                                                                    |                 |
|      |                                                                                                    |                                                                                                    |                                                                                                    |            |                                                                                                    |                                                                                       |                                                                                                    |               |                                                                                                    |                 |
|      |                                                                                                    |                                                                                                    |                                                                                                    |            |                                                                                                    |                                                                                       |                                                                                                    |               |                                                                                                    |                 |
|      |                                                                                                    |                                                                                                    |                                                                                                    |            |                                                                                                    |                                                                                       |                                                                                                    |               |                                                                                                    |                 |
|      |                                                                                                    |                                                                                                    |                                                                                                    |            |                                                                                                    |                                                                                       |                                                                                                    |               |                                                                                                    |                 |
|      |                                                                                                    |                                                                                                    |                                                                                                    |            |                                                                                                    |                                                                                       |                                                                                                    |               |                                                                                                    |                 |
|      |                                                                                                    |                                                                                                    |                                                                                                    |            |                                                                                                    |                                                                                       |                                                                                                    |               |                                                                                                    |                 |
| Ē    | & (ESC)                                                                                                    | リスト出力 (F1)                                                                                                    |                                                                                                    |            |                                                                                                    |                                                                                       | 先頭行か                                                                                                    | <u>ら末行</u> まで | コント登録(F11)                                                                                                    | ED居岐ル理(E12)     |
| 庆    | 9 (E3C)                                                                                                    | жі шлі (ні)                                                                                                    |                                                                                                    |            |                                                                                                    |                                                                                       | עאב                                                                                                    | ト複写           |                                                                                                    | <14000254E(F12) |
|      | JX>>N<br>期検<br>で<br>No<br>1<br>2<br>1<br>1<br>2<br>1<br>1<br>2<br>2<br>1<br>1<br>2<br>2<br>7<br>1<br>1<br>2<br>2<br>7<br>7<br>8<br>7<br>8<br>7<br>8<br>7<br>8<br>7<br>8<br>7<br>8<br>7<br>8<br>7<br>8<br>7 | Dx2ト編集<br>開訪#記念: 入庫<br>検索終了 2025<br>104970<br>104970 | CV-V編集     Figure 12     Figure 12 | PSXとト基集    | BCS / FMEL       2024年12月25日(八)・       秋奈午・         東京市       2024年12月25日(八)・       秋奈午・       秋奈午・         東京市       2025年1月25日(土)・       第音・       十十十二         1       104970       小ぷ小ルスフレスト 洗浄液       2025/01/07         2       100020       濃縮洗浄液3 オーシュ/4280       2025/01/07         1       100020       濃縮洗浄液3 オーシュ/4280       2025/01/15         1       100020       濃縮洗浄液3 オーシュ/4280       2025/01/15         1       100200       濃縮洗浄液3 オーシュ/4280       2025/01/15         1       100200       濃縮洗浄液3 オーシュ/4280       2025/01/15         1       100200       濃縮洗浄液3 オーシュ/4280       2025/01/15         1       100200       濃縮洗浄液3 オーシュ/4280       2025/01/15         1       100200       濃縮洗浄液3 オーシュ/4280       2025/01/15         1       100200       温縮洗浄液冷水 トリアレーター       2025/01/15         2       10600       コレステストルドリアレーター       2025/01/25         2       10600       コレステストルドリアレーター       2025/01/25         2       リアレーカー       2025/01/25       2025/01/25         3       ロノステストルドリアレーター       2025/01/25       2025/01/25         4       ロノステストルドリアレーター       2025/01/25       2025/01/25 | BCR       2024年12月25日(水)・       秋奈条件・         秋深:************************************ | BTB       ・ 大車日       検索条件       「使用が見       「使用が見       「使用が見       「使用が見       「使用が見       「たおし         検索       2025年1月25日(小)・       「業者       一未指定ー・       部門       ・未指定         1       104970       小ぶパルスプレスト洗浄液       2025/01/07       2027/01/25       123ABC         2       104970       小ぶパルスプレスト洗浄液       2025/01/07       2027/01/25       123ABC         1       100000       濃縮洗浄液法 オーシュ/4280       2025/01/15       2025/01/15       124B         1       100020       濃縮洗浄液法 オーショ/4280       2025/01/15       2027/01/25       123ABC         1       100020       濃縮洗浄液法 オーショ/4280       2025/01/15       2025/01/15       1         1       100020       濃縮洗浄液法 オーショ/4280       2025/01/15       2027/01/25       123ABC         2       100020       濃縮洗浄液法 オーショ/4280       2025/01/15       2027/01/25       124         2       100020       濃縮洗浄液法 オーショ/4280       2025/01/15       2027/01/25       124         2       100600       コレステストルキャリプレーター       2025/01/15       2027/01/25       124         2       100600       コレステストルキャリプレーター       2025/01/28       2027/01/25       124 | BTB           | 大車目<br>株売目       検索保体<br>株香       「健売以しつつく検払」 名称<br>株香         「健売以しつつく検払」 名称<br>米香       「健用男児       (健用男児       (健用男児       (健用男児       (健用男児       (健用男児       (健用男児       (健用男児       (健用)       (健用)       (個)       (健用)       (個)       (健用)       (個)       (健用)       (個)       (健用)       (個)       (健用)       (個)       (個)       (個)       (個)       (個)       (個)       (個)       (個)         <td colspan="4</th> <th>BTB</th> | BTB             |

#### コメント連続登録機能

「入庫日」及び「管理 ID」で該当試薬を抽出した上で、先頭行にコメントを入力します。 「先頭行から末行までコメント複写」ボタンをクリックすると、全てにコメントが格納されます。 格納後、「コメント登録」をクリックして保存します。(個別編集も可能です。)

| !! 그: | メント編    | 嵄       |                  |                         |            |            |                |                     |             | - • •     |
|-------|---------|---------|------------------|-------------------------|------------|------------|----------------|---------------------|-------------|-----------|
| ļ     | 閒指      | 淀: 入庫E  |                  | ┎検索条件───                |            |            |                |                     |             |           |
|       | 余索開     | 始 20243 | 年12月25日(水) 👻     | 試薬                      |            |            | (管理D、バーコ・      | -ド読込) 名称            |             |           |
| +     | 2002    | 7 2025  | 在1月25日(十)。       | Alternative and a large | _          | 4088       | ala di bitadas | 42.70               | de debreder | 検索解除      |
| 1     | X-79892 | 2023    | + 1/1230 (±/ •   | 業者未間                    |            | - CTAG     | -木指定           | - 701>              | 木指定▼        |           |
|       | Jo      | 管理ID    | 試薬名称             |                         | 入庫日        | 使用期限       | LotNo          | 規格容量                |             |           |
|       | 1       | 104970  | ルシパルスプレスト 洗浄液    |                         | 2025/01/07 | 2027/01/25 | 123ABC         | 4000mL×1            | テスト         |           |
|       | 2       | 104970  | ルシパルスプレスト 洗浄液    |                         | 2025/01/07 | 2027/01/25 | 123ABC         | 4000mL×1            | テスト         |           |
|       | 1       | 100020  | 濃縮洗浄液3 オーション4280 | )                       | 2025/01/15 | 2025/01/31 | 124B           | 1L*5                | テスト         |           |
|       | 2       | 100020  | 濃縮洗浄液3 オーション4280 | )                       | 2025/01/15 | 2025/02/28 | 125C           | 1L*5                | テスト         |           |
|       | 1       | 103230  | ビリルビンキャリプレーター    |                         | 2025/01/15 | 2027/01/15 | 1              | 3mL用×4              | テスト         |           |
|       | 1       | 103230  | ビリルビンキャリプレーター    |                         | 2025/01/23 | 2027/01/25 | 1234           | 3mL用×4              | テスト         |           |
|       | 2       | 103600  | コレステストNキャリフ・レーター |                         | 2025/01/25 | 2027/01/25 | 124            | 2ml用*3(30回)         | テスト         |           |
|       |         |         |                  |                         |            |            |                |                     |             |           |
|       |         |         |                  |                         |            |            |                |                     |             |           |
|       |         |         |                  |                         |            |            |                |                     |             |           |
|       |         |         |                  |                         |            |            |                |                     |             |           |
|       |         |         |                  |                         |            |            |                |                     |             |           |
|       |         |         |                  |                         |            |            |                |                     |             |           |
|       |         |         |                  |                         |            |            |                |                     |             |           |
|       |         |         |                  |                         |            |            |                |                     |             |           |
|       |         |         |                  |                         |            |            |                |                     |             |           |
|       |         |         |                  |                         |            |            |                |                     |             |           |
|       |         |         |                  |                         |            |            |                |                     |             |           |
|       |         |         |                  |                         |            |            |                |                     |             |           |
|       |         |         |                  |                         |            |            | _              | サマンニャンナイニナス         |             |           |
|       | 戻る      | 3 (ESC) | リスト出力 (F1)       |                         |            |            |                | 光顕行から木行まで<br>コメント複写 | コメント登録(F11) | 印刷処理(F12) |
|       |         |         |                  |                         |            |            |                |                     |             |           |

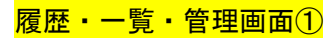

| 🥺 注文履歴      |        |            |          |         |         |            |                   |           |            |            |       |           |              | -  |
|-------------|--------|------------|----------|---------|---------|------------|-------------------|-----------|------------|------------|-------|-----------|--------------|----|
| 期間指定:注      |        |            |          |         |         |            |                   |           |            |            |       |           |              |    |
| 検索開始 2      | 024年1: | 2月25日 (水   | ) -      |         |         |            | (管理の,)パー          | ・コード(読i人) | 名称         |            |       |           |              |    |
| 100000      | oos/s  |            | ð        |         |         |            |                   |           |            |            |       | 根常庭院      | 12:003710    |    |
| 19,7714 1 2 | 0254   | 1/H25 E (1 | , •      | 業省      | 未指定     | • BR*1     | 未指定               | •         | ガイド未       | :指定        | •     |           |              |    |
| 注文日         | No     | 管理ID       | 試薬名称     |         |         | 業者         | 音印 <sup>5</sup> 5 | 発注数       | 発注日        | 納品日        | 小火に   |           | 注文書          | 51 |
| 2025/01/15  | 1      | 102990     | 東洋pH濾    | )氏(UNIV | )       | カワニシ ライフサイ | 一般                | 3         | 2025/01/15 |            |       |           |              |    |
| 2025/01/25  | 1      | 103310     | 補体価12/1  | ·ロール血シ  | 清セット    | 広島和光(株     | 生化学               | 10        | 2025/01/25 |            |       |           |              |    |
| 2025/01/25  | 2      | 103600     | コレステストN= | キャリブレー  | 9-      | (秋)エハ・ルス   | 生化学               | 1         | 2025/01/25 | 2025/01/25 |       |           | 8            |    |
| 2025/01/25  | 3      | 104040     | Mb-ラデックス | RCN「生き  | 研JR1/R2 | (株)サンキ岡山   | 生化学               | 5         |            |            |       |           |              |    |
| 2025/01/25  | 4      | 104230     | 補体価-H    | ムテストワコ  | -       | 広島和光(株     | 生化学               | 5         | 2025/01/25 |            |       |           | 8            |    |
| 2025/01/25  | 5      | 101730     | CA クリーン  | 1 CA600 | 00      | カワニシ ライフサイ | 血液·凝固             | 8         |            |            |       |           | 8            |    |
| 2025/01/25  | 6      | 101920     | エステラーセミ  | 絶朴      |         | カワニシ ライフサイ | 血液·凝固             | 1         |            |            |       |           | 6            |    |
| 2025/01/25  | 7      | 101940     | メイグリュンワノ | い 染色    | 液       | カワニシ ライフサイ | 血液 凝固             | 4         |            |            |       |           | 8            |    |
| 4           |        |            |          |         |         |            |                   |           |            |            |       |           |              |    |
| 戻る(ESC      | c)     | リスト出       | 力 (F1)   |         |         |            |                   |           |            |            | をクリック | 印刷她理(F12) | ECI用的选理(F12) | 1  |

**注文履歴** 指定期間の試薬の注文履歴を照会・印字します。

画面を右にスクロール することで「注文者」を 確認できます。

#### 入庫一覧

指定期間の試薬の入庫履歴を照会・印刷します。

| 入庫一覧      |           |             |            |     |          |          |       |         |                         |      |             |             |
|-----------|-----------|-------------|------------|-----|----------|----------|-------|---------|-------------------------|------|-------------|-------------|
|           |           |             | ┎検索条       |     |          |          |       |         |                         |      |             |             |
| 検索開始      | 2024年12月  | 25日(水)・     |            |     |          |          | (管理D) | (パーコード版 | 32) 名称                  |      |             | 12 MA 47 10 |
| 検索終了      | 2025年 1月  | 25日(土) 🔹    | 業者         | 未指定 |          | 部門       | 未指定   |         | <ul> <li>ガイド</li> </ul> | -未指定 |             | 5K94515+247 |
| 入庫日       | 管理ID      | 試業名称        |            |     | 使用制限     | Lothic   | ,     | 入庫設     | 業当                      | 8021 | 维格容量        | 品度          |
| 2025/01/0 | 07 104970 | ルミハ・ルスプレスト  | 法渔湾        |     | 2027/01/ | 25 123AF | BC    | 2       | カワニシ ライフサイエンス           | 免疫化学 | 4000mL×1    | 291139      |
| 2025/01/1 | 15 100020 | 濃縮洗浄液3 オ    | 1-93/4280  |     | 2025/01/ | 31 124B  |       | 1       | (株)エハ'ルス                | 一般   | 1L+5        | 79053       |
| 2025/01/1 | 15 100020 | 濃縮洗浄液3 オ    | t-9a)/4280 |     | 2025/02/ | 28 125C  |       | 1       | (株)エハ'ルス                | 一般   | 1L+5        | 79053       |
| 2025/01/1 | 15 103230 | ビリルビンキャリアル  | -9-        |     | 2027/01/ | 15 1     |       | 1       | 広島和光(株)岡                | 生化学  | 3mL用>4      | 412-73291   |
| 2025/01/2 | 23 103230 | ビリルビンキャリフル  | -9-        |     | 2027/01/ | 25 1234  |       | 1       | 広島和光(株)岡                | 生化学  | 3mL用>4      | 412-73291   |
| 2025/01/2 | 25 103600 | コレステストNキャリフ | V-9-       |     | 2027/01/ | 25 124   |       | 1       | (株)エハ'ルス                | 生化学  | 2ml用*3(30回) | 289941      |
|           |           |             |            |     |          |          |       |         |                         |      |             |             |
| 4         | _         |             | _          |     |          | ш        |       |         |                         |      | _           |             |

在庫一覧

現時点の「入庫数」「在庫数」「残りの内訳」「未納数(注文済)」 及び使用期限等を照会・印字します。

| 管理部の         人運目         使用期間         Lunb         入運         管理         内服         利利         部門         技術等         品積           00000         濃縮減や汚れオーション4280         2025/01/15         2025/01/15         2025/01/15         2025/01/15         148         1         0         4         -44         1.45         7055           00000         濃縮減や汚れオーション4280         2025/01/15         2025/01/15         2025/01/15         2025/01/15         2025/01/15         1         1         5         -44         1.145         7055           00200         濃減(小市パレー         2025/01/25         2027/01/25         1234         1         0         3         生活学         2025/01/26         2027/01/25         124         1         0         2         生活学         201月8-4         42           00200         満足道(ホーパレー)         2025/01/25         2027/01/25         124         1         0         2         生活学         204/14/10         209         209         201         生活学         201         1         1         1         3         1         1         4         3         1         4         3         1         4         3         1         4         3         1         1<                                                                                                    | 業者 🗧  | -未指定                       | 锭          | <ul> <li>ガイド</li> </ul> | 未指定     | •  |    |    |    | ● 在庫あり+‡<br>● 欠品のみ | 未納分+欠品    |        |
|----------------------------------------------------------------------------------------------------|-------|----------------------------|------------|-------------------------|---------|----|----|----|----|--------------------|-----------|--------|
| 00000         満舗装持物 オーシュ4260         0255/01/15         2025/01/26         125C         1         1         5         -         4         1         1         0         4         -         1         0         4         -         1         0         4         -         1         1         1         1         1         1         1         1         1         1         1         1         1         1         1         1         1         1         1         1         1         1         1         1         1         1         1         1         1         1         1         1         1         1         1         1         1         1         1         1         1         1         1         1         1         1         1         1         1         1         1         1         1         1         1         1         1         1         1         1         1         1         1         1         1         1         1         1         1         1         1         1         1         1         1         1         1         1         1         1         1         1                                                                                                    | 管理ID  | 試薬名称                       | 入庫日        | 使用期限                    | LotNo   | 入庫 | 在庫 | 内訳 | 未納 | 8020               | 規格容量      | 品番     |
| Q0000         課報法特徴 オータッム300         Q25/01/15         Q25/01/25         Q26/01/25         Q26         1         1         5         -         4         1.1*0         9000           Q0000         第月本44話(LHAP)         0         0         0         0         0         0         0         0         2         4         1         00         0         0         0         0         2         4         208/00/10         1010           Q0000         1/1/2 / 4/71/1-0-         205/01/23         122/01/25         124         1         0         0         0         1         1         1         0         2         1         1         1         0         1         0         1         0         1         1         1         0         1         1         1         1         1         1         1         1         1         1         1         1         1         1         1         1         1         1         1         1         1         1         1         1         1         1         1         1         1         1         1         1         1         1         1         1         1         1                                                                                                    | 00020 | 濃縮洗浄液3 オーション4280           | 2025/01/15 | 2025/01/31              | 124B    | 1  | 0  | 4  |    | 一般                 | 1L*5      | 79053  |
| 20100         現況中心構成(NAP)         2025/01/23         2027/01/23         2027/01/23         2027/01/23         2027/01/23         2027/01/23         2027/01/23         2027/01/23         2027/01/23         2027/01/23         2027/01/23         2027/01/23         2027/01/23         2027/01/23         2027/01/23         2027/01/23         2027/01/23         2027/01/23         2027/01/23         2027/01/23         2027/01/23         2027/01/23         2027/01/23         2027/01/23         2027/01/23         2027/01/23         2027/01/23         2027/01/23         2027/01/23         2027/01/23         2027/01/23         2027/01/23         2027/01/23         2027/01/23         2027/01/23         2027/01/23         2027/01/23         2027/01/23         2027/01/23         2027/01/23         2027/01/23         2027/01/23         2027/01/23         2027/01/23         2027/01/23         2027/01/23         2027/01/23         2027/01/23         2027/01/23         2027/01/23         2027/01/23         2027/01/23         2027/01/23         2027/01/23         2027/01/23         2027/01/23         2027/01/23         2027/01/23         2027/01/23         2027/01/23         2027/01/23         2027/01/23         2027/01/23         2027/01/23         2027/01/23         2027/01/23         2027/01/23         2027/01/23         2027/01/23         2027/01/23         2027/01/2                                            | 00020 | 濃縮洗浄液3 オーション4280           | 2025/01/15 | 2025/02/28              | 125C    | 1  | 1  | 5  |    | 一般                 | 1L*5      | 79063  |
| 02020         ビリルビンキリアレーラー         025/01/23         202/01/25         1234         1         0         3         1         1         0         3         1         1         0         3         1         3         1         3         1         3         1         3         1         3         1         3         1         3         1         3         1         3         1         3         1         3         1         3         1         3         1         3         1         3         1         3         1         3         1         3         1         1         1         1         1         1         1         1         1         1         1         1         1         1         1         1         1         1         1         1         1         1         1         1         1         1         1         1         1         1         1         1         1         1         1         1         1         1         1         1         1         1         1         1         1         1         1         1         1         1 <th1< th=""> <th1< th="">         1</th1<></th1<>                                                                                                    | 02990 | 東洋pH濾紙(UNIV)               |            |                         |         | 0  | 0  |    | 3  | 一般                 | 20枚綴り*10  | 701012 |
| 3010         構構催化体面子や         (□         (□         10         10         10         10         10         10         10         10         10         10         10         10         10         10         10         10         10         10         10         10         10         10         10         10         10         10         10         10         10         10         10         10         10         10         10         10         10         10         10         10         10         10         10         10         10         10         10         10         10         10         10         10         10         10         10         10         10         10         10         10         10         10         10         10         10         10         10         10         10         10         10         10         10         10         10         10         10         10         10         10         10         10         10         10         10         10         10         10         10         10         10         10         10         10 <th10< th=""> <th10< th="">         10</th10<></th10<>                                                                                                    | 3230  | ヒ'リルヒ'ンキャリフ'レーター           | 2025/01/23 | 2027/01/25              | 1234    | 1  | 0  | 3  |    | 生化学                | 3mL用>4    | 412-73 |
| 03000         ムカスアム科・サアレーター         025/01/25         202/01/25         124         1         0         2         生また         20月間(30,00)         2080         2080         2080         2080         2080         2080         2080         2080         2080         2080         2080         2080         2080         2080         2080         2080         2080         2080         2080         2080         2080         2080         2080         2080         2080         2080         2080         2080         2080         2080         2080         2080         2080         2080         2080         2080         2080         2080         2080         2080         2080         2080         2080         2080         2080         2080         2080         2080         2080         2080         2080         2080         2080         2080         2080         2080         2080         2080         2080         2080         2080         2080         2080         2080         2080         2080         2080         2080         2080         2080         2080         2080         2080         2080         2080         2080         2080         2080         2080         2080         2080         208                                                                                                    | 03310 | 補体価エントロール血清セット             |            |                         |         | 0  | 0  |    | 10 | 生化学                | 1mL用x2x2種 | 410-43 |
| 12:00         構成価値+047/07-<br>にのした。         12:00         12:00         12:00         12:00         12:00         12:00         12:00         12:00         12:00         12:00         12:00         12:00         12:00         12:00         12:00         12:00         12:00         12:00         12:00         12:00         12:00         12:00         12:00         12:00         12:00         12:00         12:00         12:00         12:00         12:00         12:00         12:00         12:00         12:00         12:00         12:00         12:00         12:00         12:00         12:00         12:00         12:00         12:00         12:00         12:00         12:00         12:00         12:00         12:00         12:00         12:00         12:00         12:00         12:00         12:00         12:00         12:00         12:00         12:00         12:00         12:00         12:00         12:00         12:00         12:00         12:00         12:00         12:00         12:00         12:00         12:00         12:00         12:00         12:00         12:00         12:00         12:00         12:00         12:00         12:00         12:00         12:00         12:00         12:00          12:00 </td <td>00600</td> <td>コレステストNキャリフィレーター</td> <td>2025/01/25</td> <td>2027/01/25</td> <td>124</td> <td>1</td> <td>0</td> <td>2</td> <td></td> <td>生化学</td> <td>2ml用+3(30</td> <td>289941</td> | 00600 | コレステストNキャリフィレーター           | 2025/01/25 | 2027/01/25              | 124     | 1  | 0  | 2  |    | 生化学                | 2ml用+3(30 | 289941 |
| 1970 あかいなプロント洗浄液 2005/01/07 2027/01/25 123.862 2 1 0 2005/01/07 2027/01/25 123.862 2 1 0 2005/01/25 123.862 2 1 0 0 0 0 0 0 0 0 0 0 0 0 0 0 0 0 0                                                                                                    | 04230 | 補体価-HAFストワコー               |            |                         |         | 0  | 0  |    | 5  | 生化学                | セット**R1:リ | 418-8  |
| 3040 第数記録紙 GA-1100 デジルスナイナー。 2024/11/18 2026/11/18 1 4 3 0 一 税 58em+45m - 1006<br>16540 ユリレトS TUA オーシェイアシステンス 2024/11/18 2026/01/31 7UA4AG 30 26 一 税 103枚 1069<br>3050 AALD(オイサントプランプン A 0 0 0 2 2 観世物 100 0<br>3380 A5パルスプレストTACT ダ20リムス検技事: 2024/11/13 2024/12/01 ABC1111 2 1 1 1 9月20CF 10ml 2005                                                                                                    | 04970 | ルミハブルスプレスト 洗浄液             | 2025/01/07 | 2027/01/25              | 123ABC  | 2  | 1  |    |    | 免疫化学               | 4000mL×1  | 29113  |
| ef540 270-yh S TUA キーシックテス 2024/11/18 2026/01/37 TUAAAB 20 24 一 4 100校 1098<br>300 AMALI (オキケージャクファ 4 2 1 2 1 2 1 1 大阪 1001<br>3880 みらパルスプロスト TACT ダン207Aス 検体権。 2024/11/13 2024/12/01 ABC1111 2 1 1 1 2 1 1 1 大阪 1001<br>3880 おろいかんプロスト TACT ダン207Aス 検体権。 2024/11/13 2024/12/01 ABC1111 2 1 1 1 2 1 1 1 2 2 1 1 1 2 2 1 2 1 1 1 2 2 2 1 1 1 2 2 2 1 1 2 2 2 1 1 2 2 2 2 2 2 2 2 2 2 2 2 2 2 2 2 2 2 2 2                                                                                                    | 06040 | 感熱記録紙 GA-1160 アダムスラインオーシ   | 2024/11/18 | 2026/11/18              | 1       | 4  | 3  |    |    | 一般                 | 58mm*25m  | 10067  |
| 35500 MALDIA <sup>1</sup> 419→7分7分<br>36800 林心があスプレストTTACT 9次37JAス 検体者2024/11/13 2024/12/01 ABC1111 2 1 1 1 丸化化学 10mi 20050                                                                                                    | 6540  | ユリフレット S TUA オーションマックス     | 2024/11/18 | 2026/01/31              | 7UA4A63 | 30 | 26 |    |    | 一般                 | 100枚      | 10684  |
| 38800 単元パルスプロスト 計画にて 梦2013人 被体後。 2024/11/13 2024/12/01 ABC1111 2 1 1 地球化学 10ml 20056                                                                                                    | 3500  | MALDI バイオターゲットアダプタ         |            |                         |         | 0  | 0  |    | 2  | 微生物                | 1枚        | JP103  |
|                                                                                                    | 23690 | ルミパルスプレスト iTACT タクロリムス 検体希 | 2024/11/13 | 2024/12/01              | ABC1111 | 2  | 1  |    | 1  | 免疫化学               | 10ml      | 26059  |
|                                                                                                    |       |                            |            |                         |         |    |    |    |    |                    |           |        |

#### 履歴・一覧・管理画面2

棚卸処理 指定期間の入出庫及び現在の在庫を照会・印刷します。購入金額の集計も行います。

|   | RADIAST |      |                         |             |           |           |      |         |     |          |            |            |         |         |
|---|---------|------|-------------------------|-------------|-----------|-----------|------|---------|-----|----------|------------|------------|---------|---------|
|   |         |      |                         | 。<br>検索条件 - |           |           |      |         |     |          |            |            |         |         |
|   |         | 20   | 24年12月25日(水) 🔹          | 2436        |           |           |      | (管理D, パ |     |          |            |            |         |         |
|   |         |      | の (年) 日 (中) -           | _           |           |           |      |         |     |          |            |            | - 現代    | 新研究     |
|   |         | 20   | 25年 1月25日 (土) *         | 業省 🔤        | 未指定       | - 80      | "]未打 | 記       |     | . 2511   | 未指定        | •          |         |         |
| ſ | 管理D     | SEQ  | 試業名称                    |             | 規格容量      | 品種        | 元在庫  | 入庫数     | 出庫数 | 現在庫      | 業者         | 部門         | 購入額     | 在庫額     |
|   | 100020  | 0    | 濃縮洗浄液3 オーション4280        |             | 1L*5      | 79053     | 0    | 2       | 1   | 1        | (株)エバルス    | 一般         | 27,000  | 13,500  |
|   | 103230  | 0    | ビリルビンキャリアルーター           |             | 3mL用><4   | 412-73291 | 0    | 2       | 2   | 0        | 広島和光(株     | 生化学        | 16,000  | 0       |
|   | 103600  | 0    | コレステストNキャリフ'レーター        |             | 2ml用+3(30 | 289941    | 0    | 1       | 1   | 0        | (株)エバルス    | 生化学        | 9,000   | 0       |
|   | 104970  | 0    | ルシハ・ルスフ・レスト 洗浄液         |             | 4000mL×1  | 291139    | 0    | 2       | 1   | 1        | カワニシ ライフサイ | 免疫化学       | 128,000 | 64,000  |
|   | 106040  | 0    | 感熱記録紙 GA-1160 791       | レスラインオーシ    | 58mm*25m  | 10067     | 3    | 0       | 0   | 3        | (株)En'ルス   | 一般         | 0       | 7,500   |
|   | 116540  | 0    | ユリフレット S 7UA オーションマックス  |             | 100枚      | 106849    | 26   | 0       | 0   | 26       | (株)En'ルス   | 一般         | 0       | 169,000 |
|   | 123690  | 0    | ルミハ*ルスフ*レスト iTACT タクロリム | ス検体希        | 10ml      | 260586    | 1    | 0       | 0   | 1        | カワニシ ライフサイ | 免疫化学       | 0       | 10,000  |
|   |         |      |                         |             |           |           |      |         |     |          | _          |            |         |         |
|   | 戻る()    | ESC) | リスト出力 (F1)              |             |           |           |      |         | 部門  | 98년6月月月( | F10) 業者    | 创新口服以(F11) | ELUM    | 匹理(F12) |

使用期限管理 使用期限が切れた試薬、使用期限まで残日数が少なくなった試薬を検索します。

| 🛃 使用期限管理  |          |               |                 |            |      |           |     |      |       |              | - 0 -     |   |                             |                        |   |
|-----------|----------|---------------|-----------------|------------|------|-----------|-----|------|-------|--------------|-----------|---|-----------------------------|------------------------|---|
| 期間指定:     |          |               | ┎検索条件────       |            |      |           |     |      |       |              |           |   |                             |                        |   |
| 検索開始      | 2024年 1月 | 25日(木) 🔹      | atimi           |            |      | 修理D、パーコート |     | 称    |       | 13           | URANI A   |   |                             |                        |   |
| 検索終了      | 2025年 2月 | 25日(火)・       | 業者未指定           | •          | 19未指 | 定         | • # | 1F 🗖 | -未指定  | • <b>●</b> 使 | 用中対象      |   |                             |                        | ٦ |
| 入庫日       | 管理D      | 試薬名称          |                 | 使用期限       | 状况   | LotNo     | 在庫款 | 内訳   | 87° ) | 規格容量         | 品種        |   |                             |                        |   |
| 2024/11/1 | 3 123690 | ルミパルスプレスト iTA | ACT タクロリムス 検体希釈 | 2024/12/01 | 期限切れ | ABC1111   | 1   |      | 免疫化学  | 10ml         | 260596    |   | 「祆沈」                        | <b>ナし19</b> ]          |   |
| 2025/01/1 | 4 103310 | 補体価工/和ール血     | 1清セット           | 2025/01/28 | 残2週間 | 123       | 2   |      | 6 生化学 | 1mL用x2x2種    | 410-43701 |   |                             |                        |   |
|           |          |               |                 |            |      |           |     |      |       |              |           | 3 | <mark>使用期限</mark><br>桟り 2 週 | <sup>」</sup> 切れ<br>間以内 |   |
| 戻る(       | ESC)     | リスト出力 (F1)    |                 |            |      |           |     |      |       | ĒŅĪ          | 创处理(F12)  |   |                             |                        |   |

LotNo 管理 指定期間内に入庫した試薬で、LotNo の変更がある試薬を検索します。

| LotNo管理 |                  |       |            |            |        |     |     |              |    |             |            |
|---------|------------------|-------|------------|------------|--------|-----|-----|--------------|----|-------------|------------|
|         |                  | ,検索条件 |            |            |        |     |     |              |    |             |            |
|         | 2024年12月25日(水) 🔹 | 11.9K |            |            | (183   |     |     | 名称           |    |             | 40.44.0000 |
|         | 2025年 1月25日(土)・  | 業省 🗧  | -未指定       | •          | 179未指定 |     | •   | <u>ታብዮ 🛁</u> | 料證 | •           | 快帶時不       |
| 管理D     | 試薬名称             |       | 入庫日        | 使用期限       | LotNo  | 入庫数 | 出庫数 | 在庫數          | 内訳 | 規格容量        | 品書         |
| 100020  | 濃縮洗浄液3 オーション4280 |       | 2025/01/15 | 2025/02/28 | 125C   | 1   | 0   | 1            | 9  | 1L*5        | 79053      |
| 100020  | 濃縮洗浄液3 オーション4280 |       | 2025/01/15 | 2025/01/31 | 124B   | 1   | 1   | 0            | 9  | 1L*5        | 79053      |
| 103230  | ヒ'リルと'ンキャリフ'レーター |       | 2025/01/15 | 2027/01/15 | 1      | 1   | 1   | 0            | 15 | 3mL用>>4     | 412-73291  |
| 03230   | ヒリルビンキャリフレーター    |       | 2025/01/23 | 2027/01/25 | 1234   | 1   | 1   | 0            | 15 | 3mL用><4     | 412-73291  |
| 103310  | 補体価エノトロール血清セット   |       | 2025/01/14 | 2025/01/28 | 123    | 2   | 0   | 2            | 6  | 1mL用x2x2種   | 410-43701  |
| 103310  | 補体価12/10-ル血清セット  |       | 2025/01/14 | 2027/01/27 | 123    | 1   | 0   | 1            | 6  | 1mL用x2x2種   | 410-43701  |
| 103600  | コレステストNキャリフリレーター |       | 2025/01/25 | 2027/01/25 | 124    | 1   | 1   | 0            | 5  | 2ml用+3(30回) | 289941     |
| 104970  | ルミパルスプレスト 洗浄液    |       | 2025/01/07 | 2027/01/24 | 123ABC | 1   | 1   | 0            |    | 4000mL×1    | 291139     |
| 104970  | ルミパルスプレスト 洗浄液    |       | 2025/01/07 | 2027/01/25 | 123ABC | 1   | 0   | 1            |    | 4000mL×1    | 291139     |
|         |                  |       |            |            |        |     |     |              |    |             |            |
| 戻る(6    | ISC) リスト出力 (F1)  |       |            |            |        |     |     |              |    |             | ED刷処理(F1)  |

| 同一試薬で、 <u>LotNo が異なる</u> 場合、      |
|-----------------------------------|
| LotNo を <mark>黄色背景</mark> で表示します。 |
|                                   |

#### 入庫ミスした試薬について

出庫処理前であれば、入庫処理画面にて入庫自体を無かったことにできます。

①該当試薬を入庫した日に「入庫日」を変更します。

| 入庫処理       | 2                           |               |      |         |      |    | -      | × |
|------------|-----------------------------|---------------|------|---------|------|----|--------|---|
| 入庫日<br>入庫試 | 2024年11<br><del>菜 覧 発</del> | 月1日(金) > 入庫試薬 |      | ▶/-コード読 |      |    | 「表示条件  |   |
| No         | 管理ID                        | 試薬名称          | 使用期限 | LotNo   | 規格容量 | 業者 | אַראָב |   |
|            |                             |               |      |         |      |    |        |   |

#### ②「表示条件」にチェックを入れます。

|   | 入庫処理       | 1                 |                          |            |         |               |    |      | $\Box$ $\times$ |
|---|------------|-------------------|--------------------------|------------|---------|---------------|----|------|-----------------|
|   | 入庫日<br>入庫試 | 2024年11,<br>薬一覧 発 | 月 1日(金)~                 |            | ロバーコード部 | <u>ئالم</u> ) |    | 表示条件 |                 |
|   | No         | 管理ID              | 試薬名称                     | 使用期限       | LotNo   | 規格容量          | 業者 | コメント | ^               |
|   | 1          | 110800            | ルミパルス BNP免疫反応カートリッジ      | 2025/05/31 | 1AX5054 | 14テスト X3      | 関薬 |      |                 |
|   | 1          | 110820            | ルミパルス FT4-N免疫反応カートリッジ    | 2025/02/28 | EAX5023 | 1477 X3       | 関薬 |      |                 |
|   | 1          | 110880            | ルミパルス TSH IFCC免疫反応カートリッジ | 2025/06/30 | K6B5064 | 14テスト X3      | 関薬 |      |                 |
| 4 | 1          | 110990            | ルミパルス洗浄液                 | 2025/03/31 | JJ5033  | 1000ML X1     | 関薬 |      |                 |
|   | 2          | 110990            | ルミパルス洗浄液                 | 2025/03/31 | JJ5033  | 1000ML X1     | 関薬 |      |                 |
|   | 1          | 111190            | オーソ抗나 IGG血清(ウサギ)         | 2026/06/25 | IG187D1 | 10 ML         | 関薬 |      |                 |
|   | 1          | 111200            | クームス コントロール              | 2024/11/26 | K990    | 10 ML         | 関薬 |      |                 |
|   |            |                   | I FARTER ER REUT EST     |            |         |               |    |      |                 |

## ③該当試薬の「No」欄をクリックして削除を行います。

| 日車<br>店車 | 2024年11<br>薬一覧 発 | 1月 1日(金) ~ 入庫<br>総注済・未入庫   | 試薬                            |                     | 01-1-     |              |             |   | - 表示条件    | 済み表示     |
|----------|------------------|----------------------------|-------------------------------|---------------------|-----------|--------------|-------------|---|-----------|----------|
| No       | 管理ID             | 試薬名称                       |                               | 使用期限                | LotNo     | 規格容量         | 業者          | = | はつた       |          |
| 1        | 110800           | ルミパルス BNP免疫反応か             | ートリッジ                         | 2025/05/31          | 1AX5054   | 14テスト X3     | 関業          |   |           |          |
| 1        | 110820           | ルミパルス FT4-N免疫反応            | <b>ふカートリッジ</b>                | 2025/02/28          | EAX5023   | 14テスト ×3     | 関薬          |   |           |          |
| 1        | 110880           | ルミパルス TSH IFCC免疫           | 入庫取消し処理                       |                     |           |              |             | × |           |          |
| 1        | 110990           | ルミハ・ルス洗浄液                  |                               |                     |           |              |             |   |           |          |
| 2        | 110990           | ルミパルス洗浄液                   |                               |                     |           |              |             |   |           |          |
| 1        | 111190           | オーツ抗ŀト IGG血清(ウサ・           |                               |                     |           |              |             |   |           |          |
| 1        | 111200           | クームス コントロール                |                               |                     |           |              |             |   |           |          |
| 1        | 111350           | ヒーモスアイエル ファクター・ダイ          |                               | オッシュ                |           |              |             |   |           |          |
| 2        | 111350           | ヒーモスアイエル ファクター・ダイ          | を削除して                         | よろしいで               | すか。       |              |             |   |           |          |
| 1        | 111370           | ヒーモスアイエル リンスソリューシ          | Chimito C                     |                     | 1.50      |              |             |   |           |          |
| 1        | 111630           | ルミパルス CK-MB免疫反             |                               |                     |           |              |             |   |           |          |
| 1        | 111740           | ミュータスクコーNT-PROBNF          |                               |                     |           |              |             |   |           |          |
| 1        | 120060           | シグナスオートALP IF(E)           |                               |                     |           |              |             |   |           |          |
| 1        | 120110           | AUリエージェント TC試薬             |                               |                     |           |              |             |   |           |          |
| 1        | 120180           | AUリエージェント用 シヴナ             |                               | はい(乂                | )         | いいえ(N)       |             |   |           |          |
| 1        | 120820           | MID液                       |                               |                     |           |              |             |   |           |          |
| 1        | 122010           | DxH ダイリューエント               |                               | 2026/02/28          | 2409108   | 10L          | 関薬(PRT)     |   |           |          |
| 2        | 122010           | DxH ダイリューエント               |                               | 2026/02/28          | 2409108   | 10L          | 関源(PRT)     |   |           |          |
| 3        | 122010           | DxH ダイリューエント               |                               | 2026/02/28          | 2409108   | 10L          | 関葉(PRT)     |   |           |          |
| 1        | 122950           | Pウォッシュ                     |                               | 2025/09/30          | BJ01      | 1組/2本(200mL) | 関薬(PRT)     |   |           |          |
| 民        | බ (ESC)          | ([No]「未」は入庫<br>使用期限、LotNoは | 未登録、削除は[No]i<br>、Shiftキーを押しなが | 欄をクリック)<br>から該当セルをク | リックすると修正す | 可能 ラ^        | JLE口尾以(F10) | 8 | 式莱選択(F11) | 入庫登録(F12 |

#### 出庫済み試薬の廃棄方法

①「出庫一覧」画面を開きます。

※廃棄処理を行う試薬が画面上に表示されない場合、 その試薬を出庫した日まで「検索開始(日)」を変更します。

②該当試薬を選択(クリック)して、「使用情報編集」ボタンをクリックします。

| 検索開始 2              | 024年 8月 | 1日 (木 | ) ~ |                          | (管                  |            | <u>)</u> ) 名称 |            |            | 1余校421全  |   |
|---------------------|---------|-------|-----|--------------------------|---------------------|------------|---------------|------------|------------|----------|---|
| 検索終了 <mark>2</mark> | 024年11月 | 7日 (木 | ) ~ | 業者未指定                    | 分類 <mark>未指定</mark> |            | ▼ 機器 -        | -未指定       | ~          | 1A2N#FP# |   |
| 出庫日                 | 管理ID    | 包装    | 使用  | 試薬名称                     | 入庫日                 | 使用期限       | LotNo         | 使用開始       | 使用終了       | 出庫状態     | 1 |
| 2024/08/10          | 110560  | 05    |     | ミュータスカーディオ NT-PROBNP・I50 | 2024/07/29          | 2025/03/31 | DD7065        | 2024/08/10 | 2024/08/16 |          |   |
| 2024/08/10          | 110800  | 03    |     | ルミパルス BNP免疫反応カートリッジ      | 2024/07/29          | 2025/02/28 | 1AX5022       | 2024/08/10 | 2024/08/14 |          |   |
| 2024/08/10          | 110880  | 01    |     | ルミパルス TSH IFCC免疫反応カートリッジ | 2024/08/07          | 2025/04/30 | K6B5043       | 2024/08/10 | 2024/08/14 |          | 2 |
| 2024/08/10          | 111700  | 01    |     | ミュータスカーディオ トロホ"ニンエ       | 2024/07/26          | 2025/01/31 | DB8056        | 2024/08/10 | 2024/08/31 |          |   |
| 2024/08/10          | 122010  | 03    |     | DxH ダイリューエント             | 2024/08/05          | 2025/11/27 | 2406109       | 2024/08/10 | 2024/08/16 |          |   |
| 2024/08/11          | 110820  | 02    |     | ルミパルス FT4-N免疫反応カートリッジ    | 2024/07/31          | 2024/12/31 | EAX4122       | 2024/08/11 | 2024/08/19 |          |   |
| 2024/08/11          | 110830  | 03    |     | ルミバルス HBSAG-HQ免疫反応カートリッジ | 2024/07/29          | 2024/11/30 | OQX4113       | 2024/08/11 | 2024/08/16 |          |   |
| 2024/08/12          | 120090  | 01    |     | AUリエージェント CRE試薬          | 2024/07/31          | 2025/07/31 | 661           | 2024/08/12 | 2024/08/27 |          |   |
| 2024/08/12          | 120210  | 01    |     | エスパ・Ca試薬(アルセナゾⅢ)         | 2024/04/26          | 2025/09/30 | 23L11         | 2024/08/12 |            |          |   |
| 2024/08/13          | 110680  | 01    |     | 感熱記録紙 58MM/25M           | 2024/07/23          | 2050/07/23 | 240430        | 2024/08/13 | 2024/08/26 |          |   |
| 2024/08/13          | 110770  | 01    | 01  | LPI>hI-N·SARS-COV-2 AG   | 2024/08/02          | 2025/03/31 | L5B5033       | 2024/08/13 | 2024/09/03 |          |   |
| 2024/08/13          | 110770  | 01    | 02  | LP=>/hD=//+SARS=COV=2 AG | 2024/08/02          | 2025/03/31 | L5B5033       | 2024/09/03 | 2024/09/24 |          |   |
| 2024/08/13          | 111200  | 01    |     | クームス エントロール              | 2024/07/26          | 2024/08/20 | K968          | 2024/08/13 | 2024/08/20 |          |   |
| 2024/08/13          | 111630  | 01    |     | ルミパルス CK-MB免疫反応カートリッジ    | 2024/07/31          | 2025/02/28 | 6FX5021       | 2024/08/13 | 2024/08/19 |          |   |
| 2024/08/13          | 122010  | 04    |     | DxH ダイリューエント             | 2024/08/05          | 2025/11/27 | 2406109       | 2024/08/13 | 2024/08/17 |          |   |
| 2024/08/13          | 122650  | 02    |     | Pウォッシュ                   | 2024/07/31          | 2025/06/30 | BG02          | 2024/08/13 | 2024/08/18 |          |   |
| 2024/08/14          | 110560  | 06    |     | ミュータスカーディオ NT-PROBNP•I50 | 2024/07/29          | 2025/03/31 | DD7065        | 2024/08/14 | 2024/08/19 |          |   |
| 2024/08/14          | 110600  | 03    |     | ミュータスワコー 150用チップカセット     | 2024/08/02          | 2026/01/31 | AF602         | 2024/08/14 | 2024/08/16 |          |   |
| 2024/08/14          | 110800  | 04    |     | ルシパルス BNP免疫反応カートリッジ      | 2024/07/29          | 2025/02/28 | 1AX5022       | 2024/08/14 | 2024/08/16 |          |   |

③「使用終了」の「削除」チェックを外すと、日付が入力可能となりますので、 「使用終了」としたい日付を入力してください。

| 出庫一覧       |                                  |       |        |                 |                |                     |                           |                   |       |       |            |            |               | $\times$ |
|------------|----------------------------------|-------|--------|-----------------|----------------|---------------------|---------------------------|-------------------|-------|-------|------------|------------|---------------|----------|
|            |                                  |       |        | _検索条件 ──        |                |                     |                           |                   |       |       |            |            |               |          |
| 検索開始       | 2024年 8月                         | 1日 (木 | ) ~    | 試薬              |                |                     | (管                        | 理ID、パーコード読i       |       | 名称    |            |            |               |          |
|            | 000.4年11日                        | 2日 (★ |        |                 |                |                     |                           |                   | _     |       |            |            |               |          |
|            | 2024年11月                         |       | ) •    | 来者未             | 指定<br>出庫情報編集   | × 4                 | ☆41未指示                    | 3                 | ×     | 機器 -  | -未指定       | ~          |               |          |
| 出庫日        | 管理ID                             | 包装    | 使用     | 試薬名称            |                |                     |                           |                   | _ N   | lo di | 使用開始       | 使用終了       | 出庫状態          | ^        |
| 2024/08/10 | 110560                           | 05    |        | ミュータスカーディオ NT   | 管理番号           | 202404261           | 202100101                 |                   |       | 065   | 2024/08/10 | 2024/08/16 |               |          |
| 2024/08/10 | 110800                           | 03    |        | ルシパルス BNP免疫     | 試薬名            | エスパ・Cat             | t薬(アルセナゾI                 | [)                |       | 5022  | 2024/08/10 | 2024/08/14 |               |          |
| 2024/08/10 | 110880                           | 01    |        | ルミパルス TSH IFC   |                |                     |                           |                   |       | 5043  | 2024/08/10 | 2024/08/14 |               |          |
| 2024/08/10 | 111700                           | 01    |        | ミュータスカーディオトロ    | LotNo          | 23L11               |                           |                   | x     | 056   | 2024/08/10 | 2024/08/31 |               |          |
| 2024/08/10 | 122010                           | 03    |        | DxH ダイリューエン     | 使用開始           | 2024/08/12          | 2                         |                   | 6     | 109   | 2024/08/10 | 2024/08/16 |               |          |
| 2024/08/11 | 110820                           | 02    |        | ルシパルス FT4-N免    | ot made        |                     |                           | <u> </u>          | <.    | 4122  | 2024/08/11 | 2024/08/19 |               |          |
| 2024/08/11 | 110830                           | 03    |        | ルミパルス HBSAG-    | 1使用終了          |                     | 🛛 削隊                      | Ê )               | ×     | 4113  | 2024/08/11 | 2024/08/16 |               |          |
| 2024/08/12 | 120090                           | 01    |        | AUリエージェント O     |                |                     | $\sim$                    |                   |       |       | 2024/08/12 | 2024/08/27 |               |          |
| 2024/08/12 | 120210                           | 01    |        | エスパ・Ca試薬(ア      |                |                     |                           |                   | .1    | 1     | 2024/08/12 |            |               |          |
| 2024/08/13 | 110680                           | 01    |        | 感熱記録紙 58M       |                |                     |                           |                   | 4     | 30    | 2024/08/13 | 2024/08/26 |               |          |
| 2024/08/13 | 110770                           | 01    | 01     | LP32/h0-//•SAR  |                |                     |                           |                   | 25    | 5033  | 2024/08/13 | 2024/09/03 |               |          |
| 2024/08/13 | 110770                           | 01    | 02     | LPI2/10-11-SARS | 200 MIREAU 200 | - maa               |                           |                   | 1     | 5033  | 2024/09/03 | 2024/09/24 |               |          |
| 2024/08/13 | 111200                           | 01    |        | クームス コントロール     | 使用開始。彼         | 1用続了、12円<br>は日付の変更だ | た況を編乗します。<br>ナ可能です。       | 1 do state        | 18    | 3     | 2024/08/13 | 2024/08/20 |               |          |
| 2024/08/13 | 111630                           | 01    |        | ルシバルス CK-MBS    | 「便用我兄们         | 朝明勝する場合し<br>計使用終了」が | IIII除」にナエックを<br>設定されていた場合 | 人れます。<br>のみ編集可能です | . 3   | 5021  | 2024/08/13 | 2024/08/19 |               |          |
| 2024/08/13 | 122010                           | 04    |        | DxH ダイリューエン     |                |                     |                           |                   | 6     | 109   | 2024/08/13 | 2024/08/17 |               | _        |
| 2024/08/13 | 122650                           | 02    |        | Pウォッシュ          | 井              | っンセル                | 編集                        | 完了                | X     | 2     | 2024/08/13 | 2024/08/18 |               |          |
| 2024/08/14 | 110560                           | 06    |        | ミュータスカーディオ NT   |                |                     |                           |                   | 70    | 065   | 2024/08/14 | 2024/08/19 |               | _        |
| 2024/08/14 | 110600                           | 03    |        | ミュータスクコー 150用う  | 7777671        |                     | 2024/00/02                | 2020/01/01        | ~ 30  | 02    | 2024/08/14 | 2024/08/16 |               |          |
| 2024/08/14 | 2024/08/14 110800 04 ルミパルス BNP免疫 |       |        |                 | 反応カートリッジ       |                     | 2024/07/29                | 2025/02/28        | 1 AXS | 5022  | 2024/08/14 | 2024/08/16 |               | ~        |
| 戻る(E       | SC)                              | リスト出  | 力 (F1) | _               |                |                     |                           |                   |       |       | 使用情報       | 編集(F11)    | ECARN/QU理(F12 | 2)       |

### 出庫済み試薬の廃棄方法(続き)

④「使用状況」を指定する場合は、いずれかを選択してください。(任意)
 「編集完了」ボタンをクリックすると、該当試薬は「使用終了(完了)」となります。

| 8 | 出庫一覧       |          |       |          |                 |                 |                    |                         |                      |          |             |            |            |           | $\times$ |
|---|------------|----------|-------|----------|-----------------|-----------------|--------------------|-------------------------|----------------------|----------|-------------|------------|------------|-----------|----------|
|   |            |          |       |          |                 |                 |                    |                         |                      |          |             |            |            |           |          |
|   |            | 2024年 8月 | 1日(木  | ) ~      | 試薬              |                 |                    | ( <del>"</del>          | 理む、バーコード読え           |          | 冻 🗌         |            |            |           |          |
|   |            | 2024年11月 | 7日 (木 | ) ~      | ** +            | -               |                    |                         | 2                    | ±185     |             | 土地中        |            | 検索解除      |          |
|   |            |          |       | <u> </u> |                 | 出庫情報編集          | - V                |                         |                      | × 1886   | 50 <b>-</b> | *1845==    | ×          |           |          |
|   | 出庫日        | 管理ID     | 包装    | 使用       | 試業名称            |                 |                    |                         |                      | No       |             | 使用開始       | 使用終了       | 出庫状態      | ^        |
|   | 2024/08/10 | 110560   | 05    |          | ミュータスカーディオ NT   | 管理番号            | 202404261          | 202100101               |                      | 7065     |             | 2024/08/10 | 2024/08/16 |           |          |
|   | 2024/08/10 | 110800   | 03    |          | ルシパルス BNP免疫     | 試薬名             | エスパ・Ca訪            | は薬 (アルセナゾ)              | I)                   | (502     | 2           | 2024/08/10 | 2024/08/14 |           |          |
|   | 2024/08/10 | 110880   | 01    |          | ルミパルス TSH IFC   |                 |                    |                         |                      | 3504     | 3           | 2024/08/10 | 2024/08/14 |           |          |
|   | 2024/08/10 | 111700   | 01    |          | ミュータスカーディオ トロ   | LotNo           | 23L11              |                         |                      | 3056     |             | 2024/08/10 | 2024/08/31 |           |          |
|   | 2024/08/10 | 122010   | 03    |          | DxH ダイリューエン     | 使用開始            | 2024/08/12         | 2 💵                     |                      | 6109     | )           | 2024/08/10 | 2024/08/16 |           |          |
|   | 2024/08/11 | 110820   | 02    |          | ルシパルス FT4-N免    | /+m//+          |                    |                         |                      | <412     | 2           | 2024/08/11 | 2024/08/19 |           |          |
|   | 2024/08/11 | 110830   | 03    |          | ルミハ・ルス HBSAG-   | 1使用終了           | 2024/11/0          | 7 🔍 🗆 削隊                | 示                    | X411     | 3           | 2024/08/11 | 2024/08/16 |           |          |
|   | 2024/08/12 | 120090   | 01    |          | AUリエージェント C     | 使用状況            |                    |                         |                      |          |             | 2024/08/12 | 2024/08/27 |           |          |
|   | 2024/08/12 | 120210   | 01    |          | エスパ・Ca試薬(       |                 | ◉ 正常総              | 了 〇期                    | ま切れ                  | .11      |             | 2024/08/12 |            |           |          |
|   | 2024/08/13 | 110680   | 01    |          | 感熱記録紙 58M       |                 |                    | ○劣化                     | s /                  | 430      |             | 2024/08/13 | 2024/08/26 |           |          |
|   | 2024/08/13 | 110770   | 01    | 01       | LP32/10-//•SARS | $\sim$          |                    | ○ 破損                    |                      | 3503     | 3           | 2024/08/13 | 2024/09/03 |           |          |
|   | 2024/08/13 | 110770   | 01    | 02       | LPコントロール・SARS   | /* (BBBL) /*    | m44 - 24 m         |                         |                      | 3503     | 3           | 2024/09/03 | 2024/09/24 |           |          |
|   | 2024/08/13 | 111200   | 01    |          | クームス コントロール     | 使用開始。使          | 用経了、使用             | 広況を編集します。<br>け可能です。     |                      | 38       |             | 2024/08/13 | 2024/08/20 |           |          |
|   | 2024/08/13 | 111630   | 01    |          | ルミパルス CK-MB\$   | 「使用状況」の         | 前際する場合し<br>に使用終了」が | れ削除しにナエックを<br>設定されていた場合 | (人れよう。)<br>合のみ福集可能です | . (502   | 1           | 2024/08/13 | 2024/08/19 |           |          |
|   | 2024/08/13 | 122010   | 04    |          | D>H ダイリューエン     |                 |                    |                         |                      | 6109     | )           | 2024/08/13 | 2024/08/17 |           |          |
|   | 2024/08/13 | 122650   | 02    |          | Pウォッシュ          | ++              | シセル                | ( 編集                    | 完了                   | 02       |             | 2024/08/13 | 2024/08/18 |           |          |
|   | 2024/08/14 | 110560   | 06    |          | ミュータスカーディオ NT   |                 |                    |                         |                      | 7065     |             | 2024/08/14 | 2024/08/19 |           |          |
|   | 2024/08/14 | 110600   | 03    |          | ミュータスワコー 150用う  | <i>ул ис</i> уг |                    | 2024/00/02              | 2020/01/01           | HT-302   |             | 2024/08/14 | 2024/08/16 |           |          |
|   | 2024/08/14 | 110800   | 04    |          | ルシパルス BNP免疫     | 反応カートリッジ        |                    | 2024/07/29              | 2025/02/28           | 1 AX(502 | 2           | 2024/08/14 | 2024/08/16 |           | ~        |
|   | 戻る(E       | sc)      | リスト出  | 力 (F1)   |                 |                 |                    | ·                       |                      |          |             | 使用情報       | 編集(F11)    | 印刷処理(F12) |          |

#### 操作担当者名表示

「注文履歴」「入庫一覧」「出庫一覧」<u>画面の一覧を右にスライド</u>すると、 各試薬の処理担当者を利用者マスターに登録した「利用者名」で表示します。 ※「利用者 ID」を「使用者名」に変換して表示します。

| 🛃 注文履恩    |            |                                                  |                         |       |            |            |         |                                           |      | # 2.8-X |         |          |                                                                                                    |                     |            |            |         |            |            |                 |                      |
|-----------|------------|--------------------------------------------------|-------------------------|-------|------------|------------|---------|-------------------------------------------|------|---------|---------|----------|----------------------------------------------------------------------------------------------------|---------------------|------------|------------|---------|------------|------------|-----------------|----------------------|
| 期間指定      |            |                                                  |                         |       |            |            |         |                                           |      | 805110  | 10 A 18 | I.A.     |                                                                                                    | 14/00/21/1          |            |            |         |            |            |                 |                      |
| 核常用約      | 2024年10月 9 | 1010 •                                           | 試策                      |       | OF TED.    |            | 名称      | 秋金城市                                      |      | 校市開     | tá 202  | 24年10月 9 | el (水) •                                                                                                    | LT IN               |            | card       |         | 133 名称     |            |                 | 1044710              |
| 秋南終了      | 2024年11月 9 | 1(土) ・                                           | 莱者未指定                   | • 87* | 未指定        | •          | ガ作未描定 ・ |                                           |      | 枝索纲     | 7 200   | 24年11月 8 | 8(生) •                                                                                                    | <b>米谷未指定</b>        | • 8        | 一未指定       |         | • #41P     | 未指定        | •               |                      |
| 注文日       | No 管理      | ) <b>ka</b> ikak                                 | 4                       | 発注款   | 発注日        | 納品日        | 404     | 注文:4                                      |      | 常理日     | 8       | 装 使用     | 試業名称                                                                                                    |                     | 入庫日        | 使用期限       | LotNo   | 使用MPE      | 使用終了       | 出庫状態            | 出版書                  |
| 2024/10/1 | 1 1 1220   | 0 シグナスホ                                          | -h LIP(E)               | 1     | 2024/10/11 |            |         |                                           |      | 116710  | 0 0     | 1        | ポアメディア アルカ                                                                                                    | りベブテンン水             | 2024/10/22 | 2025/01/23 | 47005   | 2024/10/22 | 2024/10/22 |                 | 111111               |
| 2024/10/1 | 5 1 1004   | 0 la-7-b                                         | 가/5%k7%血液寒天培地           | 1     | 2024/10/15 |            | 事後発注    | After                                     |      | 116710  | 0 0     | 2        | ポアメディア アルカ                                                                                                    | りへつ下ン水              | 2024/10/22 | 2025/01/23 | 47005   | 2024/10/22 | 2024/10/22 |                 | 111111               |
| 2024/10/1 | 5 2 1004   | 0 ミューラービ                                         | 가/5%c9ジ血液寒天培地           | 1     | 2024/10/15 |            | 事後発注    | After                                     |      | 116710  | 0 0     | 8        | ポアメディア アルカ                                                                                                    | <b>外7下2水</b>        | 2024/10/22 | 2025/01/23 | 47005   | 2024/10/22 |            |                 | 111111               |
| 2024/10/1 | 5 3 1003   | 0 ミューラービ                                         | ントンⅡ 寒天培地               | 1     | 2024/10/15 |            | 事後発注    | After                                     |      | 116710  | 0 0     | 14       | ポアメディア アルカ                                                                                                    | ሦላ'ንጉ፡ <i>ኦ</i> ጵ   | 2024/10/22 | 2025/01/23 | 47005   | 2024/10/22 |            |                 | 111111               |
| 2024/10/1 | 5 4 1003   | 0 \$7'0-7'                                       | キストロース寒天培地              | 1     | 2024/10/15 |            | 事後発注    | After                                     |      | 10002   | ) 0     | 1        | 濃縮洗浄液3 オ                                                                                                    | h~5m24280           | 2024/11/09 | 2026/11/09 | 123     | 2024/11/09 |            |                 | 担当者名                 |
| 2024/10/1 | 5 5 1003   | 0 la-7-b                                         | ントンⅡ 寒天培地               | 1     | 2024/10/15 |            | 事後発注    | After                                     |      | 10604   | ) 0     | 11       | 15月12日 日本 10日 日本 10月 10日 日本 10日 日本 10日 日本 10日 日本 10日 日本 10日 日本 10日 日本 10日 日本 10日 日本 10日 日本 10日 日本 10日 日本 10日 日本 10日 日本 10日 日本 10日 日本 10日 日本 10日 日本 10日 日本 10日 日本 10日 日本 10日 日本 10日 日本 10日 日本 10日 日本 10日 日本 10日 日本 10日 日本 10日 日本 10日 日本 10日 日本 10日 日本 10日 日本 10日 10日 10日 10日 10日 10日 10日 10日 10日 10日 | A-1160 アダムスラインオーション | 2024/11/09 | 2026/11/09 | 1       | 2024/11/09 |            |                 |                      |
| 2024/10/1 | 5 6 1004   | 0 ミューラービ                                         | 가/5%29ジ血液寒天培地           | 1     | 2024/10/15 |            | 事後発注    | After                                     |      | 108152  | 2 0     | 1        | 2%小川培地(SP                                                                                                    | >)                  | 2024/11/09 | 2024/12/01 | ABC1234 | 2024/11/09 |            |                 | 担当者名                 |
| 2024/10/1 | 5 7 1130   | 0 CIN原天                                          | 结地                      | 1     | 2024/10/15 |            | 事後発注    | After                                     |      | 12369   | 0 0     | 1        | あきパルスプレスト i                                                                                                    | iTACT 970342. 検体希釈  | 2024/11/09 | 2024/12/01 | ABC1234 | 2024/11/09 |            |                 | 相当者名                 |
| 2024/10/2 | 2 1 1167   | 0 ポアバディ                                          | ア アルカリヘラトン水             | 1     | 2024/10/22 |            |         | k                                         |      |         |         |          |                                                                                                    |                     |            |            |         |            |            |                 | $\sim$               |
| 2024/11/0 | 7 1 1219   | 0 シグナスオ・                                         | + AST(E)                | 1     | 2024/11/07 | 2024/11/07 | 事後発注    | After                                     |      |         |         |          |                                                                                                    |                     |            |            |         |            |            |                 |                      |
| 2024/11/0 | 9 1 1060   | <ol> <li>              的             的</li></ol> | 東紙 GA-1160 アダムスラインオーション | 1     | 2024/11/09 |            |         | 8                                         |      |         |         |          |                                                                                                    |                     |            |            |         |            |            |                 |                      |
| 2024/11/0 | 9 2 1000   | 0 濃縮洗                                            | 争演3 オーション4280           | 1     | 2024/11/09 | 2024/11/09 |         | 担当相                                       | 18   |         |         |          |                                                                                                    |                     |            |            |         |            |            |                 |                      |
| 2024/11/0 | 0 3 1236   | 0 ルシバルス                                          | 7℃スト iTACT 92014ス 検体希釈  | 1     |            |            |         | 担当年                                       | 18   |         |         |          |                                                                                                    |                     |            |            |         |            |            |                 |                      |
| 2024/11/0 | 9 4 1081   | 2 2%/小川湾                                         | 音地(SP)                  | 1     |            |            |         | 担当相                                       | 16   |         |         |          |                                                                                                    |                     |            |            |         |            |            |                 |                      |
|           |            |                                                  |                         |       |            | 17         |         |                                           |      |         |         |          |                                                                                                    |                     |            |            |         |            |            |                 |                      |
| 戻る(       | ESC)       | ₹ト出力 (F1)                                        |                         |       |            |            |         | 6月1日日本日本日本日本日本日本日本日本日本日本日本日本日本日本日本日本日本日本日 | F12) | 戻       | g (ESC) |          | Jスト出力 (F1)                                                                                                    |                     |            |            |         |            | 使用情報編      | <b>SN</b> (F11) | 6口服 <u>除1</u> 理(F12) |

※ 各操作時に要求される「操作担当者記録」に名札裏のバーコードを読み込ませてください。 利用者マスターに登録されている方は、「利用者名」にて表示します。

## 2台の分析装置で同一の試薬を使用する場合

試薬マスターの「ガイド・機器」タブの「機器指定」にチェックを入れて保存してください。

| 管理ID 120270 SEQ 0 ガイドID 3 No 1000          | 管理D    | SEQ | 試薬名称             | 品番        | 規格容量^     |
|--------------------------------------------|--------|-----|------------------|-----------|-----------|
| 試薬名称 アクアオート カイノス TP-Ⅱ試薬 反応試液(Ⅰ)            | 118010 | 0   | リチウム標準液          | 10-190    | 10ml*3    |
|                                            | 118020 | 0   | リチウムコントロール液セット   | 10-188    | 2濃度 各10r  |
| 試薬略称 アクアオート ルイノス IP-11 試薬 反応試液(I)<br>(印刷用) | 119480 | 0   | ケトン体コントロールセット    | 464-85101 | 2ml*2*2種  |
| 商品・注文情報 バーコード答理 ガイド・機器 容録情報 抽出処理 拉進        | 120140 | 0   | ルジカGA-L2/ALB R-1 | 547454    | 40mL*2    |
|                                            | 120150 | 0   | ルジカGA-L2/ALB R-2 | 547461    | 20mL*2    |
| ガイド BM8040試薬&消耗品 -                         | 120160 | 0   | ルシカGA-L2/GA R-1  | 547416    | 40mL*2    |
| 機器指定 図 (使用時に1号機 0号機を再指定)                   | 120170 | 0   | ルシカGA-L2/GA R-2  | 547423    | 10mL*2    |
|                                            | 120180 | 0   | ナノピアTDM バンコマイシン  | 487347    | 15mL/15mL |

「機器指定」にチェックを入れた試薬を出庫した際は、どちらの機器で使用するか確認メッセージが 表示されます。

| 使用機器指定            |                      |          |
|-------------------|----------------------|----------|
| 試薬名: アクアオー<br>(Ⅰ) | ኑ <b>ክ</b> イノス TP− Ⅱ | 試薬 反応試液  |
| 上記試薬は、使           | 用する号機を指              | 定してください。 |
| 1号機使用             | 2号機使用                | 指定なし     |

「出庫一覧」画面で、どちらの機器として使用したか確認できます。

|                       |          |       |       | ┏検索条件                         |                    |              |                         |               |        |             |
|-----------------------|----------|-------|-------|-------------------------------|--------------------|--------------|-------------------------|---------------|--------|-------------|
| 検索開始 2                | 2024年10月 | 9日 (水 | ) 🕶   | 試薬                            | (管                 | 理由、バーコード読う   | 2) 名称                   |               |        |             |
| 検索終了 2024年11月 9日(土) ▼ |          |       |       |                               |                    |              |                         |               |        | 検索解除        |
| 梗索終了 2                | 2024年11月 | 98 (I | ) -   | 業者未指定 ▼                       | 部門生化学              |              | <ul> <li>ガイド</li> </ul> | -未指定          | -      |             |
| uten                  |          | - 1+  | /±.00 |                               | 1                  | /= (D.#a)(D  |                         | /= maat/      |        |             |
| 出庫日                   | 官理D      | 包装    | (使用   | 試渠名称                          | 人庫日                | (使用期)限       | LotNo                   | 使用開始          | 12(用終了 | 出庫状態        |
|                       |          |       |       |                               | 0.000 1 (1.1. (0.0 | 0000 (11 (00 |                         | 000 4 /44 /00 |        | 4 m +89/+ m |
| 2024/11/09            | 120270   | 01    |       | アクアオート カイノ、 TP- 11 試楽 反応試液(1丿 | 2024/11/09         | 2020/11/09   | 11                      | 2024/11/09    | · (    | 1 亏 慌 使 用 📲 |
| 2024/11/09            | 120270   | 01    |       | アクアオート カイノム TP-11 試薬 反応試液(1)  | 2024/11/09         | 2026/11/09   | 1                       | 2024/11/09    |        | 1号機使用 1     |
| 2024/11/09            | 120270   | 01    |       | アクアオート ハイノム TP-Ⅱ試薬 反応試液(1)    | 2024/11/09         | 2026/11/09   | 1                       | 2024/11/09    |        | 1号機使用 。     |

#### 入庫一覧・出庫一覧 承認処理①

※承認処理を実施する利用者は「承認可」権限が必須となります。

①出庫一覧画面(また入庫一覧画面)を開き、承認操作を実施する試薬を表示(抽出※)します。※「検索開始日」「検索終了日」「部門」等を指定して抽出します。

| R ( | 出庫一覧           |         |         |         |                                        |                |            |                 |            |            | - • •            |
|-----|----------------|---------|---------|---------|----------------------------------------|----------------|------------|-----------------|------------|------------|------------------|
|     | 期間指定: 出        | iiii B  |         |         | ┏検索条件                                  |                |            |                 |            |            |                  |
| /   | 検索開始 2         | 025年 1月 | 5日(日)   | ) •     | 「「「「「」」 「「」 「」 「」 「」 「」 「」 「」 「」 「」 「」 | (2)            |            | <u>み)</u> 名称    |            |            | 10-20000         |
| (   | <b>検索</b> 終了 2 | 025年 2月 | 5日 (水)  | ) -     |                                        | 四 开水带          |            | N HAR 🗆         | 土(5中       |            | A.灾.穷c为至为示       |
|     |                |         |         | -       |                                        | 1 <u>±16</u> + |            | <b>2</b> 2011 E | -1418AE    | -          |                  |
|     | 出庫日            | 管理D     | 包装      | 使用      | 試薬名称                                   | 入庫日            | 使用期限       | LotNo           | 使用開始       | 使用終了       | 出庫状態             |
|     | 2025/01/13     | 103230  | 01      | 01      | ビリルビンキャリプレーター                          | 2025/01/15     | 2027/01/15 | 1               | 2025/01/13 | 2025/01/15 |                  |
|     | 2025/01/13     | 103230  | 01      | 02      | ビリルビンキャリフィレーター                         | 2025/01/15     | 2027/01/15 | 1               | 2025/01/15 | 2025/01/20 |                  |
|     | 2025/01/13     | 103230  | 01      | 03      | ビリルビンキャリプレーター                          | 2025/01/15     | 2027/01/15 | 1               | 2025/01/15 | 2025/01/25 |                  |
|     | 2025/01/13     | 103230  | 01      | 04      | ビリルビンキャリプレーター                          | 2025/01/15     | 2027/01/15 | 1               | 2025/01/20 |            |                  |
|     | 2025/01/21     | 103600  | 02      | 01      | コレステストNキャリフレーター                        | 2025/01/25     | 2027/01/25 | 124             | 2025/01/21 | 2025/01/25 |                  |
|     | 2025/01/25     | 103230  | 01      | 01      | ビリルビンキャリフレーター                          | 2025/01/23     | 2027/01/25 | 1234            | 2025/01/25 |            |                  |
|     |                |         |         |         |                                        |                |            |                 |            |            |                  |
|     |                |         |         |         |                                        |                |            |                 |            |            |                  |
|     |                |         |         |         |                                        |                |            |                 |            |            |                  |
|     |                |         |         |         |                                        |                |            |                 |            |            |                  |
|     |                |         |         |         |                                        |                |            |                 |            |            |                  |
|     |                |         |         |         |                                        |                |            |                 |            |            |                  |
|     |                |         |         |         |                                        |                |            |                 |            |            |                  |
|     |                |         |         |         |                                        |                |            |                 |            |            |                  |
|     |                |         |         |         |                                        |                |            |                 |            |            |                  |
|     |                |         |         |         |                                        |                |            |                 |            |            |                  |
|     |                |         |         |         |                                        |                |            |                 |            |            |                  |
|     |                |         |         |         |                                        |                |            |                 |            |            |                  |
| l   | ٠ [            |         |         |         | m                                      |                |            |                 |            |            | ×                |
|     |                | 0       | 1176-4- | th (E1) |                                        |                | (          | 中庫承認            |            | 豆体(E11)    | EDENING TER(E10) |
|     | ,⊂ S (ES       | "       | улгш,   | 75 (81) |                                        |                | (          | 四/庫/小66         | CHINTER    | Miste(FTT) | etworkerse(r,12) |

②「出庫承認」(または「入庫承認」)ボタンをクリックします。 確認メッセージが表示されますので、「はい(Y)」をクリックします。

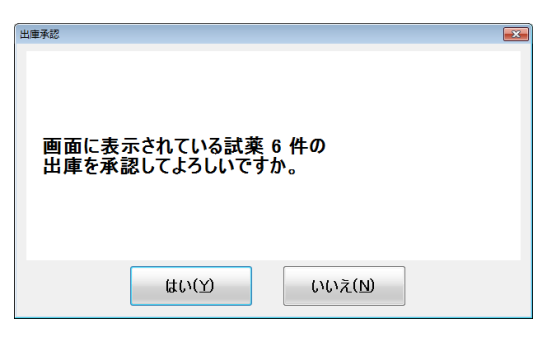

③承認操作を行う利用者の権限を確認しますので、「利用者 ID」を入力(またはバーコード読込)します。

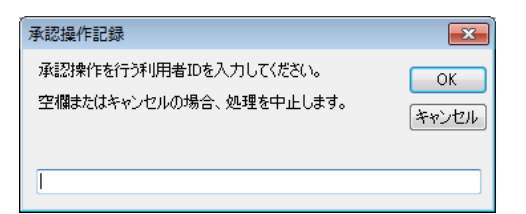

※利用者 ID が未登録、承認権限が無い場合、承認処理を実施せず終了します。

## 入庫一覧・出庫一覧 承認処理②

④確認メッセージが表示されます。

| 出庫承認 |                 | × |
|------|-----------------|---|
| 0    | 指定試薬の出庫を承認しました。 |   |
|      | ОК              |   |

⑤承認後の内容が表示されます。(「承認情報」の確認は右にスクロールしてください)

| 🖳 出庫一覧     |                        |      |     |                  |    |            |      |                     |     |                 |
|------------|------------------------|------|-----|------------------|----|------------|------|---------------------|-----|-----------------|
|            |                        |      |     | ┎検索条件            |    |            |      |                     |     |                 |
| 検索開始       | 2025年 1月               | 5日(日 | ) 🔻 | 試薬               |    | (管理D,      |      | 名称                  |     | +4-++-9704      |
| 検索終了       | 検索終了 2025年 2月 5日 (水) ▼ |      |     | 業者未指定            | 部門 | 生化学        | •    | ガイド <mark>未指</mark> | 定   | 梗穼斛床            |
| 出庫日        | 管理ID                   | 包装   | 使用  | 試薬名称             |    | 使用終了       | 出庫状態 | 部門                  | 出庫者 | 承認情報            |
| 2025/01/13 | 103230                 | 01   | 01  | ビリルビンキャリフレーター    | 13 | 2025/01/15 |      | 生化学                 | 구자  | 2025/02/05 認証職員 |
| 2025/01/13 | 103230                 | 01   | 02  | ビリルビンキャリフレーター    | 15 | 2025/01/20 |      | 生化学                 | テスト | 2025/02/05 認証職員 |
| 2025/01/13 | 103230                 | 01   | 03  | ビリルビンキャリフプレーター   | 15 | 2025/01/25 |      | 生化学                 | テスト | 2025/02/05 認証職員 |
| 2025/01/13 | 103230                 | 01   | 04  | ビリルヒンキャリブレーター    | 20 |            |      | 生化学                 | 코가  | 2025/02/05 認証職員 |
| 2025/01/21 | 103600                 | 02   | 01  | コレステストNキャリフ・レーター | 21 | 2025/01/25 |      | 生化学                 | テスト | 2025/02/05 認証職員 |
| 2025/01/25 | 103230                 | 01   | 01  | ビリルヒンキャリフレーター    | 25 |            |      | 生化学                 | テ자  | 2025/02/05 認証職員 |
|            |                        |      |     |                  |    |            |      |                     |     |                 |
|            |                        |      |     |                  |    |            |      |                     |     |                 |

## 【注意事項】

- ・ 承認を取り消ししない限り、再承認はされません。
- ・承認済み試薬しか表示(抽出)されていない場合、承認処理は実施されません。
- ・承認を取り消しする場合、Shiftキーを押しながら、「出庫承認」(または「入庫承認」)ボタンを クリックします。後の操作は承認処理と同じです。 なお、操作ログ上には取り消し処理を行った記録は残ります。

調整試薬管理について

#### ①試薬マスター画面

「調整後期限」を「0」以外とした試薬は、以降の「調整試薬」と扱われます。 ※「調整」… 溶解、混合などの操作

| C-1-0637137 |                                 |
|-------------|---------------------------------|
| 商品·注文情報     | バーコード管理  ガイド・機器  登録情報  抽出処理  拡張 |
| ガイド         | Alinity試薬&消耗品                   |
| 機器指定        | □ (使用時に1号機、2号機を要指定)             |
| 同時使用数       | 1 🍨 (0:通常/平行使用選択可、1~9:同時使用数)    |
| 調整後期限       | 7 😓 (0:対象外、1~99:調整後の使用期限日数)     |

②出庫処理画面

「調整試薬」とした試薬は、出庫時に以下のような「調整ラベル」が印刷されます。(1枚ずつ) ※「調整後使用期限」… 調整日(出庫日)に、「調整後期限」を加算した日付

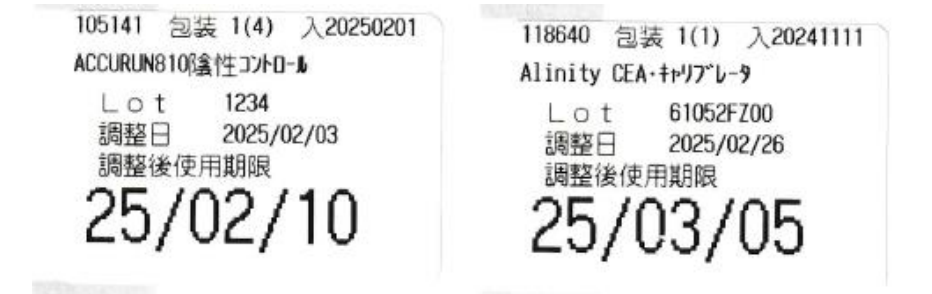

#### 【補足】

再印刷する場合は、以下の操作を行います。

- ① 該当試薬を出庫した「出庫日」を指定
- ②「出庫処理済み表示」にチェック
- 該当試薬を選択
- ④「調整ラベル印刷」ボタンをクリック

|   | •       | Ш                             |                    |   |
|---|---------|-------------------------------|--------------------|---|
|   | 戻る(ESC) | (出庫日]「未」は出庫未処理、削除は「出庫日〕攔をり炒り) | 調整ラベルED刷 出庫処理(F12) |   |
| L |         |                               |                    | 1 |

【注意】「調整日」ではなく「出庫日」

## 調整試薬管理について②

#### ③試薬管理システムメニュー

「調整試薬」は「調整試薬管理」画面で、使用状況を確認できます。

| 🖷 試薬管理システム 4.0.12 |              |                     |             |
|-------------------|--------------|---------------------|-------------|
|                   |              |                     |             |
| 注文                | 入 庫 処 理(F2)  | 出 庫 処 理(F3)         | 棚 卸 処 理(F4) |
|                   |              |                     |             |
| 発注処理(F5)          | 入 庫 一 覧 (F6) | 出庫一覧 (F7)           | 在庫一覧 (F8)   |
|                   |              |                     |             |
| 注 文 履 歴 (F9)      | 使用期限管理 (F10) | LotNo 管理(F11)       | マスター管理 (M)  |
| _                 |              |                     |             |
| 終了                | 調整試薬管理(K)    | コメント編集 ( <u>C</u> ) |             |
|                   |              |                     |             |

初期画面では、「使用中」の「調整試薬」が表示されます。

なお、「使用中」の「調整試薬」の「調整後使用期限」が切れた場合は、背景がピンクとなります。

| 🖥 調整試薬管理            |                       |    |    |                        |                     |           |                             |            |      |      |  |  |  |
|---------------------|-----------------------|----|----|------------------------|---------------------|-----------|-----------------------------|------------|------|------|--|--|--|
|                     | <b>庫日</b>             |    |    | ┏検索条件                  |                     |           |                             |            |      |      |  |  |  |
| 検索開始 2              | 検索開始 2025年 1月28日(火) ▼ |    |    | 試薬 (管理D、パーコード読込) 名称 検索 |                     |           |                             |            |      |      |  |  |  |
| 検索終了 <mark>2</mark> | 検索終了 2025年 2月28日(金) ▼ |    |    | 業者未指定 → 音              | 阳" <mark>未指定</mark> |           | <ul> <li>● 使用済含む</li> </ul> |            |      |      |  |  |  |
| 出庫日                 | 管理ID                  | 包装 | 使用 | 試薬名称                   | 入庫日                 | LotNo     | 調整日                         | 調整後使用期限    | 使用終了 | 部門   |  |  |  |
| 2025/02/03          | 105141                | 01 | 04 | ACCURUN810%創性コントロール    | 2025/02/01          | 1234      | 2025/02/19 🤇                | 2025/02/26 |      | 免疫化学 |  |  |  |
| 2025/02/26          | 118640                | 01 |    | Alinity CEA・キャリブレータ    | 2024/11/11          | 61052FZ00 | 2025/02/26                  | 2025/03/05 |      | 免疫化学 |  |  |  |
|                     |                       |    |    |                        |                     |           |                             |            |      |      |  |  |  |

「使用済含む」のチェックを入れると、検索期間の「調整試薬」が表示されます。

| 期間指定:出庫目 。 皮索条件                                                  |        |    |    |                       |            |           |            |            |            |      |
|------------------------------------------------------------------|--------|----|----|-----------------------|------------|-----------|------------|------------|------------|------|
| 検索開始 2025年 1月28日(火) →                                            |        |    |    | (管理D、パーコード読込) 名称 検索解除 |            |           |            |            |            |      |
| 検索終了 2025年 2月28日(金) • 業者未指定 ・ 部門未指定 ・ ガイド未指定 ・ ブイド未指定 ・ ブイド未指定 ・ |        |    |    |                       |            |           |            |            |            |      |
| 出庫日                                                              | 管理ID   | 包装 | 使用 | 試薬名称                  | 入庫日        | LotNo     | 調整日        | 調整後使用期限    | 使用終了       | 音即月  |
| 2025/02/03                                                       | 105141 | 01 | 01 | ACCURUN810% 含性コントロール  | 2025/02/01 | 1234      | 2025/02/03 | 2025/02/10 | 2025/02/03 | 免疫化学 |
| 2025/02/03                                                       | 105141 | 01 | 02 | ACCURUN810『翕性コントロール   | 2025/02/01 | 1234      | 2025/02/03 | 2025/02/10 | 2025/02/11 | 免疫化学 |
| 2025/02/03                                                       | 105141 | 01 | 03 | ACCURUN810P象性コントロール   | 2025/02/01 | 1234      | 2025/02/11 | 2025/02/18 | 2025/02/19 | 免疫化学 |
| 2025/02/03                                                       | 105141 | 01 | 04 | ACCURUN810隊会性コントロール   | 2025/02/01 | 1234      | 2025/02/19 | 2025/02/26 |            | 免疫化学 |
| 2025/02/26                                                       | 118640 | 01 |    | Alinity CEA・キャリブレータ   | 2024/11/11 | 61052FZ00 | 2025/02/26 | 2025/03/05 |            | 免疫化学 |
|                                                                  |        |    |    |                       |            |           |            |            |            |      |